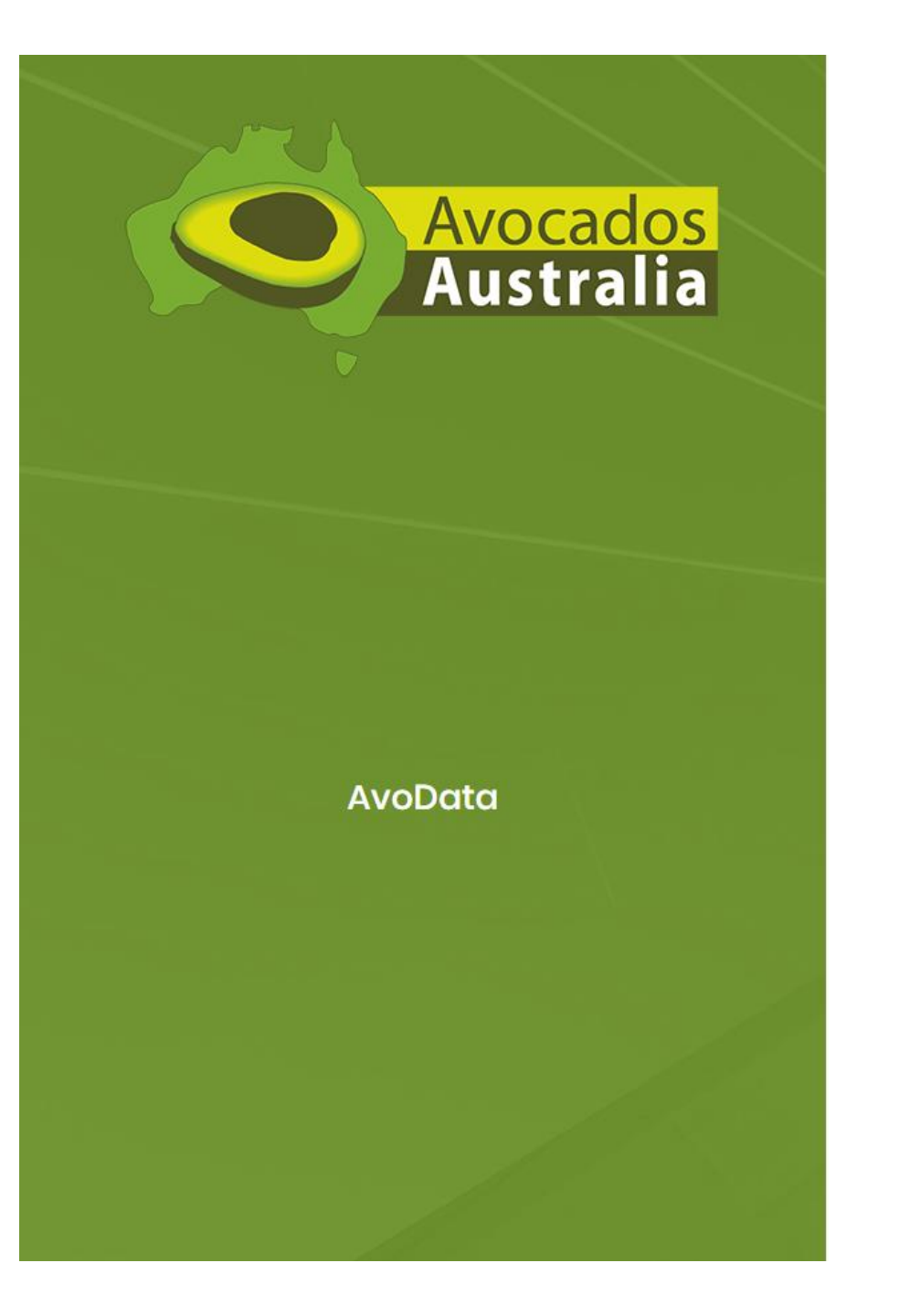

# Avocados Australia's new AvoData system

Quick Reference Guide

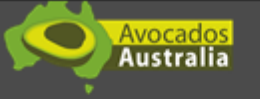

Avocados Australia has upgraded its contact management and data system. This will make it easier for you to manage your access to the new AvoData system, the Best Practice Resource, and Member's Area as you will only require one set of login details provided below.

> Please click <u>here</u> to be taken to the platform, and sign in with the following credentials:

> > Username example@exampledomain.com Password: examplepassword!

If the link above doesn't work, please copy and paste the below link in your browser: https://ddec1-0-en-ctp.trendmicro.com/443/wis/clicktime/v1/guery?url=https://3a%2f% 2favodata.avocado.org.au%2fAccount%2fEmailConfirmation%3fc%3drD%252ftWYEdB% 262bKCbipNY1RE%252bQY4% 52fvig8qS2hxQjM7NT0UTV0e2lM1GACaTQzkHSpa4rBzGua25v1DUpSMBFVZLS7pUS4WQXs 252fCVolGCk9YguR4%253d8umid=e9c298co-5b23-44ee-87cc-4e82b2041b52&auth=cdb834237a77ic1195cdd8f5f6bdcb3df969979a-

608/725/29d2b99c9356eb7985340946e54e0585

If you have any login problems, please do not hesitate to contact our office on 07 3846 6566

Please note: Your previous login details are no longer valid! Please click the link to validate.

This is AvoData's welcome email.

**AvoData** generates and sends this email once you have been set-up as a user.

Just in case: check your spam folder.

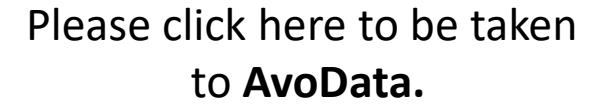

Avocados Australia

Avocados Australia has upgraded its contact management and data system. This will make it easier for you to manage your access to the new AvoData system, the Best Practice Resource, and Member's Area as you will only require one set of login details provided below.

> Please click <u>here</u> to be taken to the platform, and sign in with the following credentials:

> > Username example@exampledomain.com Password: examplepassword!

If the link above doesn't work, please copy and paste the below link in your browser: https://ddec1-0-en-ctp.trendmicro.com/443/wis/clicktime/v1/guery?url=https%3a%2f% 2favodata.avocado.org.au%2fAccoum%2fEmailConfirmation%36%3drD%252frk/EdB% 252bKCbipNY1RE%252bQY4% 252bKCbipNY1RE%252bQY4% 252fCVolGCk9YguR4%253d&umid=e9c298cc-5b23-44ee-87cc-4e21b20141b518.evtb.ardb24f27272751105cr449Ef68b.dub249E5077e

6081725129d2b99c9356eb7985340946e54e0585

If you have any login problems, please do not hesitate to contact our office on 07 3848 6566

Please note: Your previous login details are no longer valid/ Please click the link to validate.

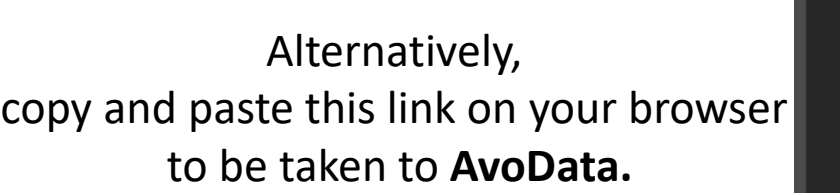

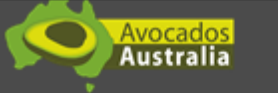

Avocados Australia has upgraded its contact management and data system. This will make it easier for you to manage your access to the new AvoData system, the Best Practice Resource, and Member's Area as you will only require one set of login details provided below.

> Please click <u>here</u> to be taken to the platform, and sign in with the following credentials:

> > Username example@exampledomain.com Password: examplepassword!

If the link above doesn't work, please copy and paste the below link in your browser: https://ddec1-0-en-ctp.trendmicro.com/443/wis/clicktime/v1/guery?url=https://3a%2f% 2favodata.avocado.org.au%2fAccount%2fEmailConfirmation%3fc%3drD%252fktYEdB% 252bKCbipNY1RE%252bQY4% 52fvg8gS2hxQjM7NT0UTV0e2IM1GACaTQzkHSpa4r8zGua25v1DUpSM8FV2LS7pUS4WQ) 252fCVolGCkSYguR4%2553d&umid=e9c298cc-5b23-44ee-87co-4e82b2041b52&auth=cdb834237a77%1195cdd8l5f%bdcb3df959979a-

608f725f29d2b99c9356eb7985340946e54e0585

If you have any login problems, please do not hesitate to contact our office on 07 3846 6566

Please note: Your previous login details are no longer valid) Please click the link to validate.

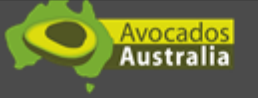

Avocados Australia has upgraded its contact management and data system. This will make it easier for you to manage your access to the new AvoData system, the Best Practice Resource, and Member's Area as you will only require one set of login details provided below.

> Please click <u>here</u> to be taken to the platform, and sign in with the following credentials:

> > Username example@exampledomain.com Password: examplepassword!

If the link above doesn't work, please copy and paste the below link in your browser: https://ddec1-0-en-ctp.trendmicro.com/443/wis/clicktime/v1/guery?url=https%3a%2f% 2favodata.avocado.org.au%2fAccoun%2fEmailConfirmation%36%3drD%252fk/YEdB% 262bKCbipNY1RE%252bQY4% 252big8gSZhxQjM7NT0UTV0e2IM1GACaTQzkHSpa4rBzGuaZ5v1DUpSMBFVZLS7pUS4WQXs 252b/cQlGCk9YguR4%253d8umid=e9c298cc-5b23-44ec-87co-4e82b2041b528auth=cdb834237a77%c1195cdd8b5f8bdcb3d959979a-209873670047bc0a25ecb230064ec54c0595

> If you have any login problems, please do not hesitate to contact our office on 07 3848 6566

Please note: Your previous login details are no longer valid! Please click the link to validate.

2021 @ Avocados Australia Ltd.

# Use the **username** and **password** provided in the email to log in.

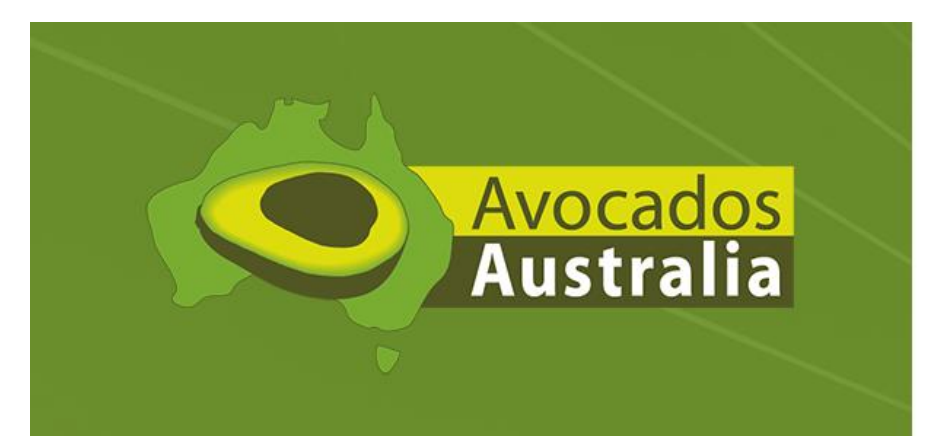

### AvoData

# Log in

| User name or email |  |
|--------------------|--|
| Password           |  |
| Remember me        |  |
|                    |  |

Forgot password?

Log in

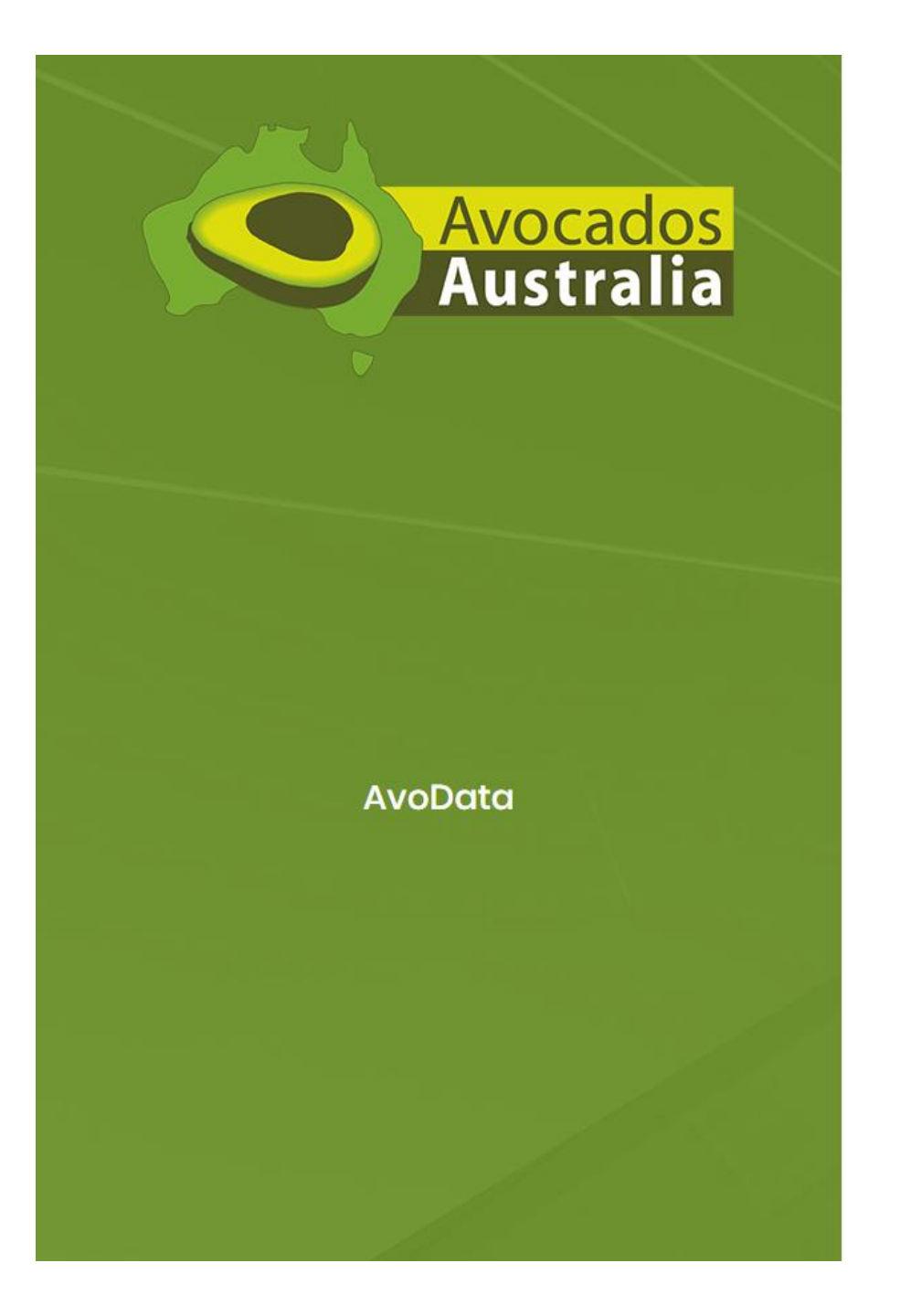

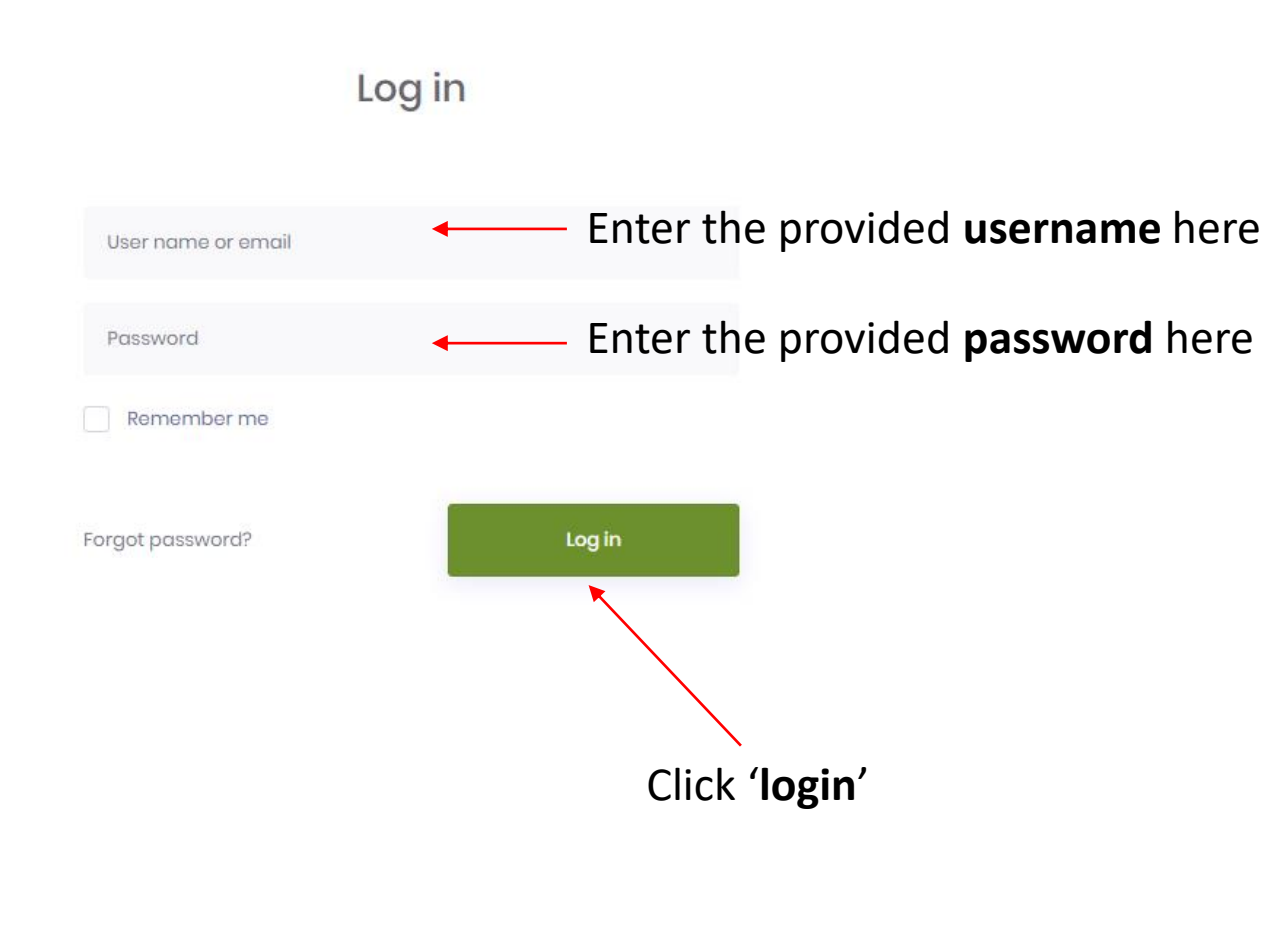

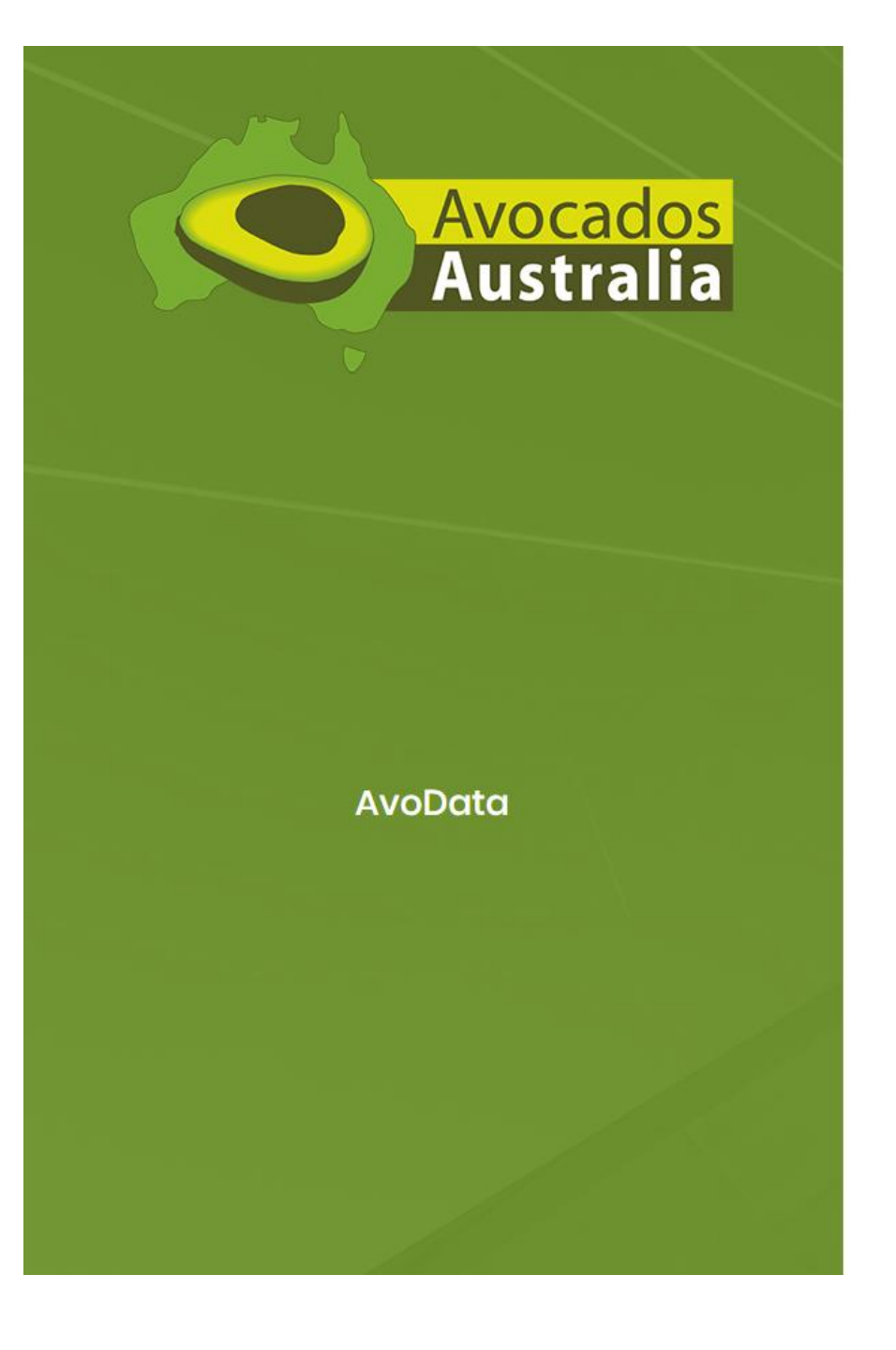

# Change password Pease enter your new password. Password (repeat) Here, you will be asked to create a new password and type it twice.

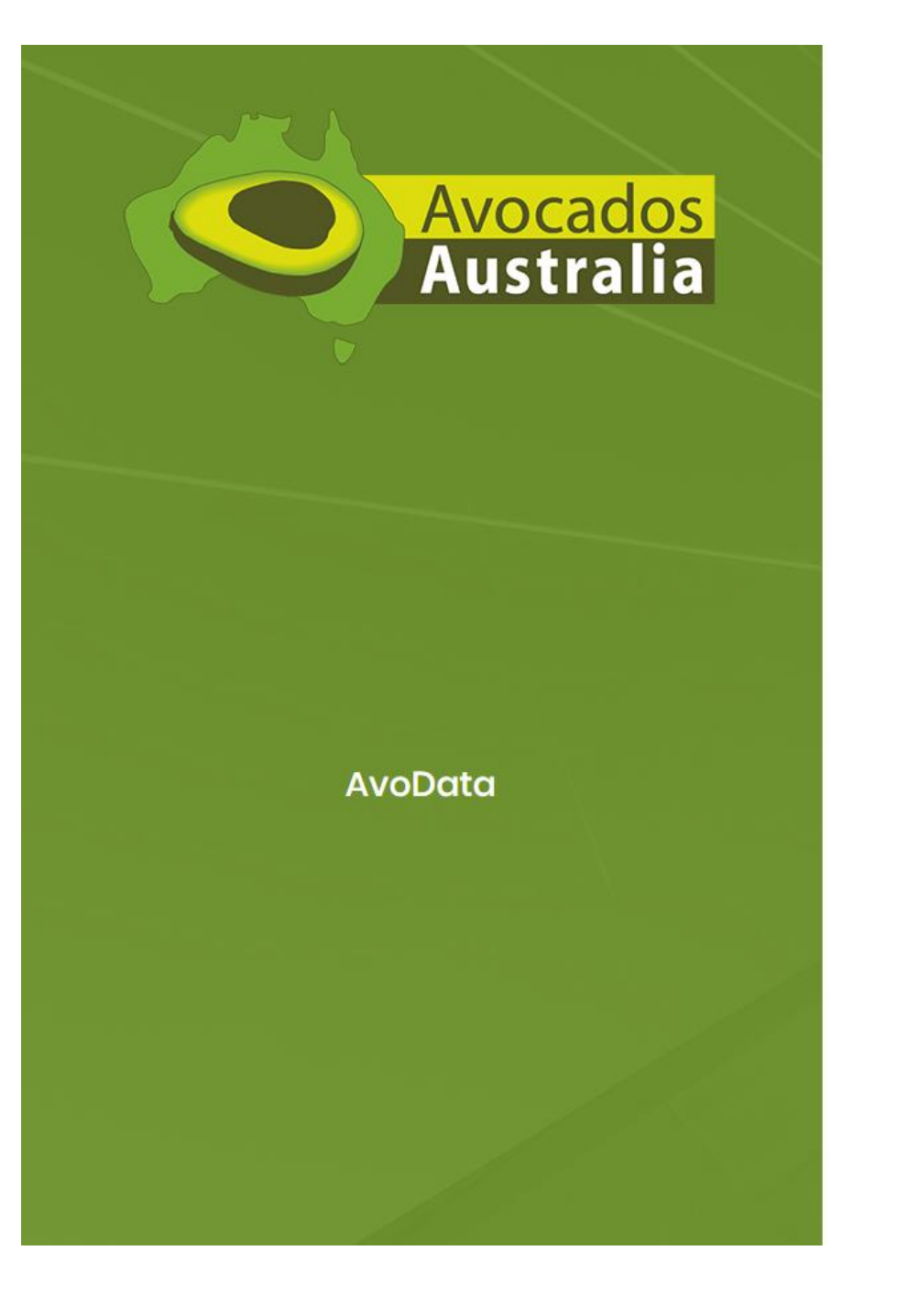

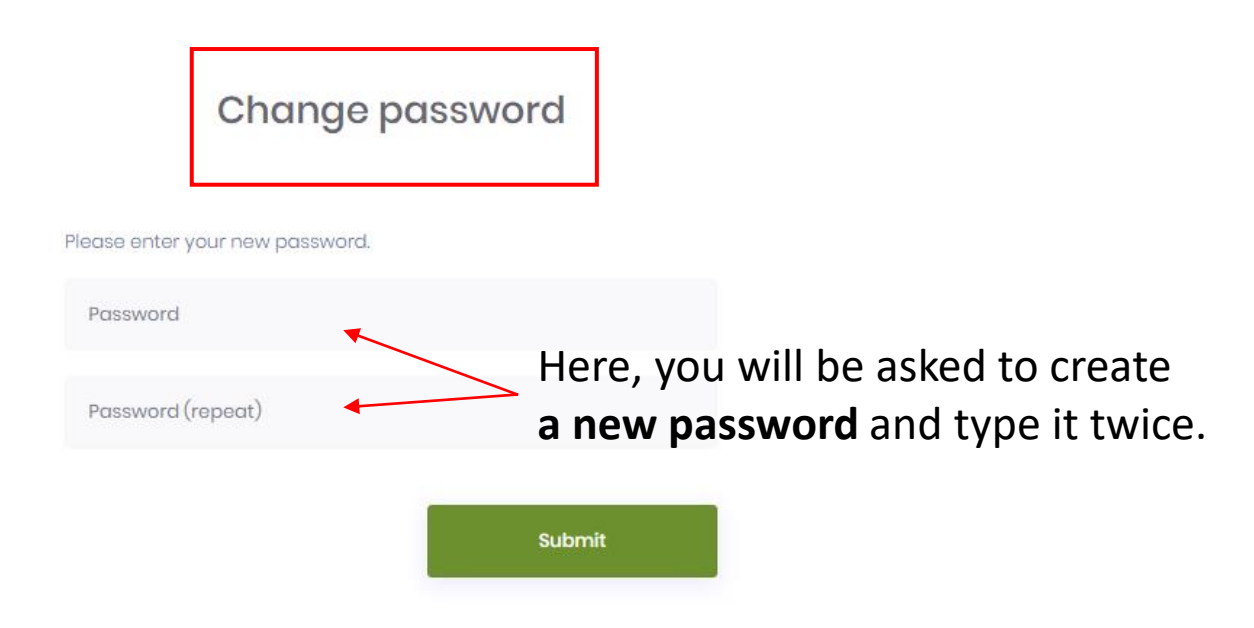

The password requires to be **6** characters long and include a **non-alphanumeric 'special'** character.

Choose among !,@,#,\$,%,^,&,\*,(,),\_,+, etc...

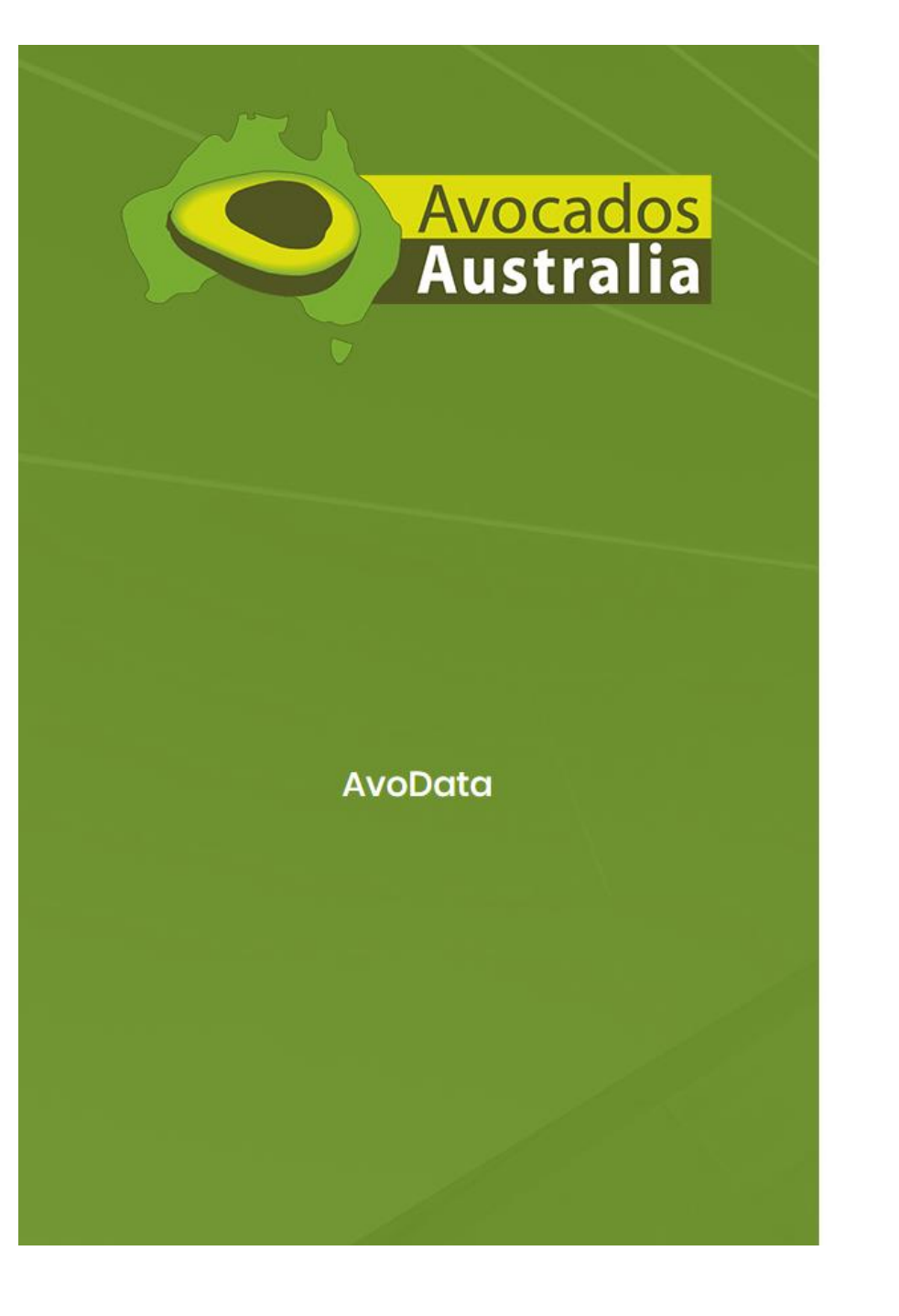

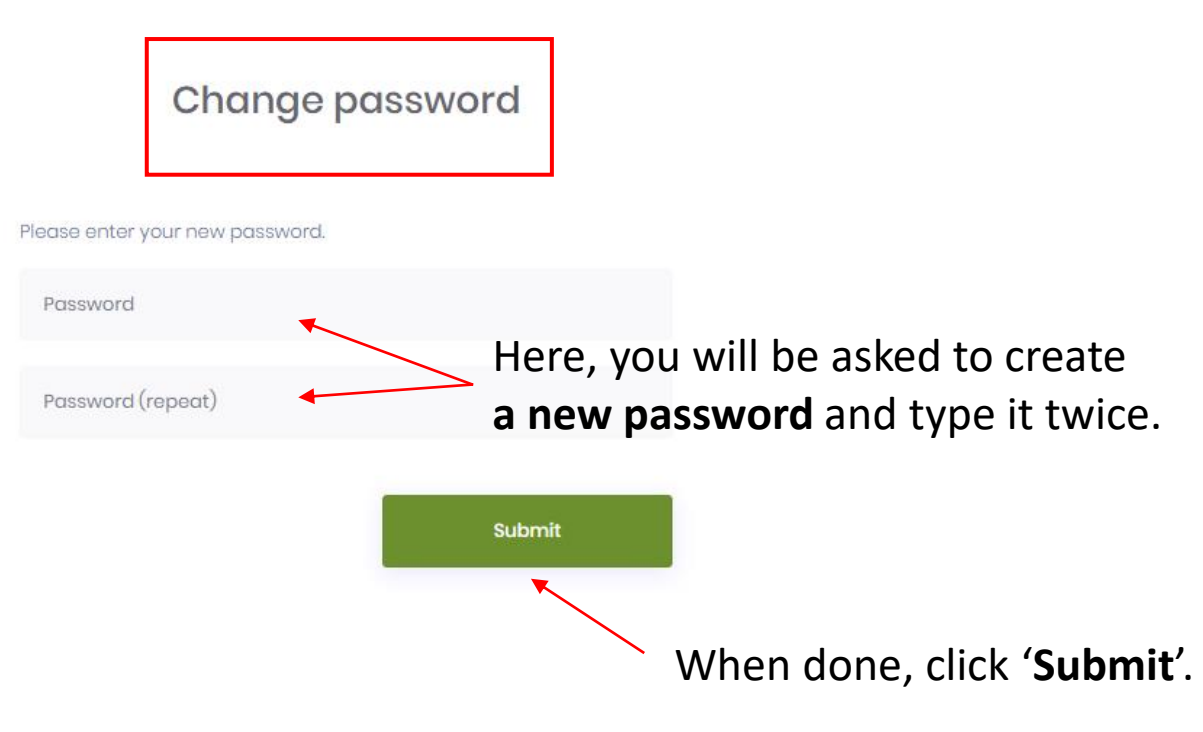

The password requires to be **6** characters long and include a **non-alphanumeric 'special'** character.

Choose among !,@,#,\$,%,^,&,\*,(,),\_,+, etc...

- Data Entry
- (1) Conditions of use

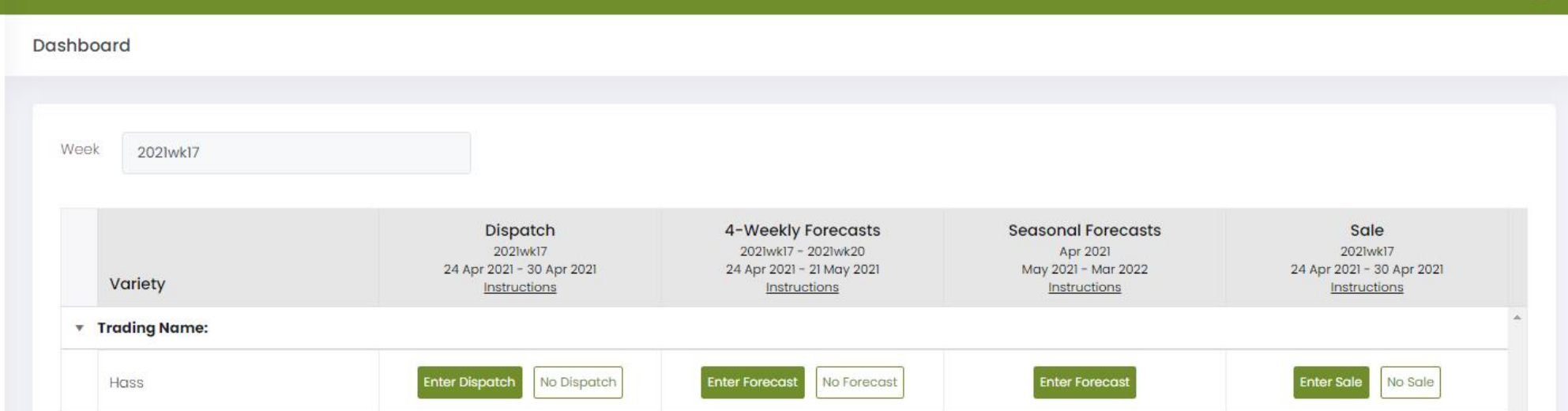

Enter Forecast

Enter Forecast

No Forecast

No Forecast

Enter Forecast

Enter Forecast

Enter Sale

Enter Sale

No Sale

No Sale

\*

#### Hold Ctrl/%, and scroll or press +/- to adjust size

Shepard

Other

To amend submitted data, go to 'Data Entry' on the main menu to the left and select the relevant forms. If the Seasonal Forecast is locked and amendments are required, please contact us.

Enter Dispatch

Enter Dispatch

No Dispatch

No Dispatch

infocado@avocado.org.au

+61738466566

- Ø Data Entry
- (I) Conditions of use

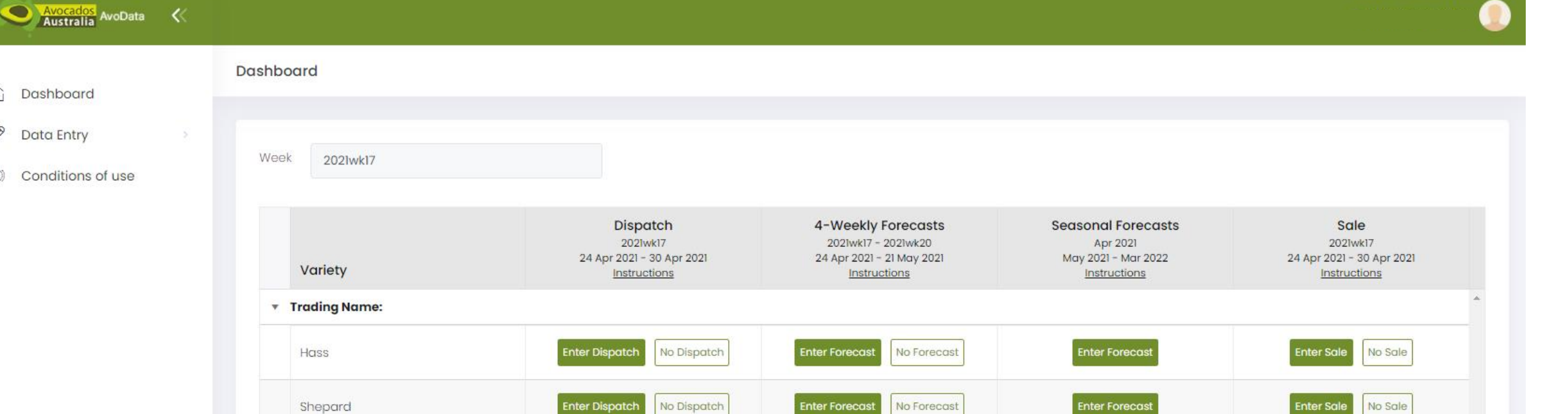

Enter Forecast

No Forecast

### Hold Ctrl/%, and scroll or press +/- to adjust size

Other

To amend submitted data, go to 'Data Entry' on the main menu to the left and select the relevant forms. If the Seasonal Forecast is locked and amendments are required, please contact us.

Enter Dispatch

No Dispatch

### You have now logged into AvoData.

Enter Forecast

Enter Sale

No Sale

÷.

infocado@avocado.org.au

+61738466566

- Data Entry
- Conditions of use

Avocados Australia AvoData 🛛 🛠

Dashboard

| - 2000 (Mooranger)) | This week refers to the                                           | e <b>reporting period</b> , i.e. tl                                                    | he week for which data                                                | is being captured.                                            |   |
|---------------------|-------------------------------------------------------------------|----------------------------------------------------------------------------------------|-----------------------------------------------------------------------|---------------------------------------------------------------|---|
| Week 2021wk17       |                                                                   |                                                                                        |                                                                       |                                                               |   |
| Variety             | Dispatch<br>2021wk17<br>24 Apr 2021 - 30 Apr 2021<br>Instructions | 4-Weekly Forecasts<br>2021wk17 - 2021wk20<br>24 Apr 2021 - 21 May 2021<br>Instructions | Seasonal Forecasts<br>Apr 2021<br>May 2021 – Mar 2022<br>Instructions | Sale<br>2021wk17<br>24 Apr 2021 - 30 Apr 2021<br>Instructions |   |
| Trading Name:       |                                                                   |                                                                                        |                                                                       |                                                               | * |
| Hass                | Enter Dispatch No Dispatch                                        | Enter Forecast No Forecast                                                             | Enter Forecast                                                        | Enter Sale No Sale                                            |   |
| Shepard             | Enter Dispatch No Dispatch                                        | Enter Forecast No Forecast                                                             | Enter Forecast                                                        | Enter Sale No Sale                                            |   |
| Other               | Enter Dispatch No Dispatch                                        | Enter Forecast No Forecast                                                             | Enter Forecast                                                        | Enter Sale No Sale                                            |   |

### Hold Ctrl/%, and scroll or press +/- to adjust size

To amend submitted data, go to 'Data Entry' on the main menu to the left and select the relevant forms. If the Seasonal Forecast is locked and amendments are required, please contact us.

infocado@avocado.org.au

+61738466566

Data Entry

#### (1) Conditions of use

Avocados AvoData

Dashboard

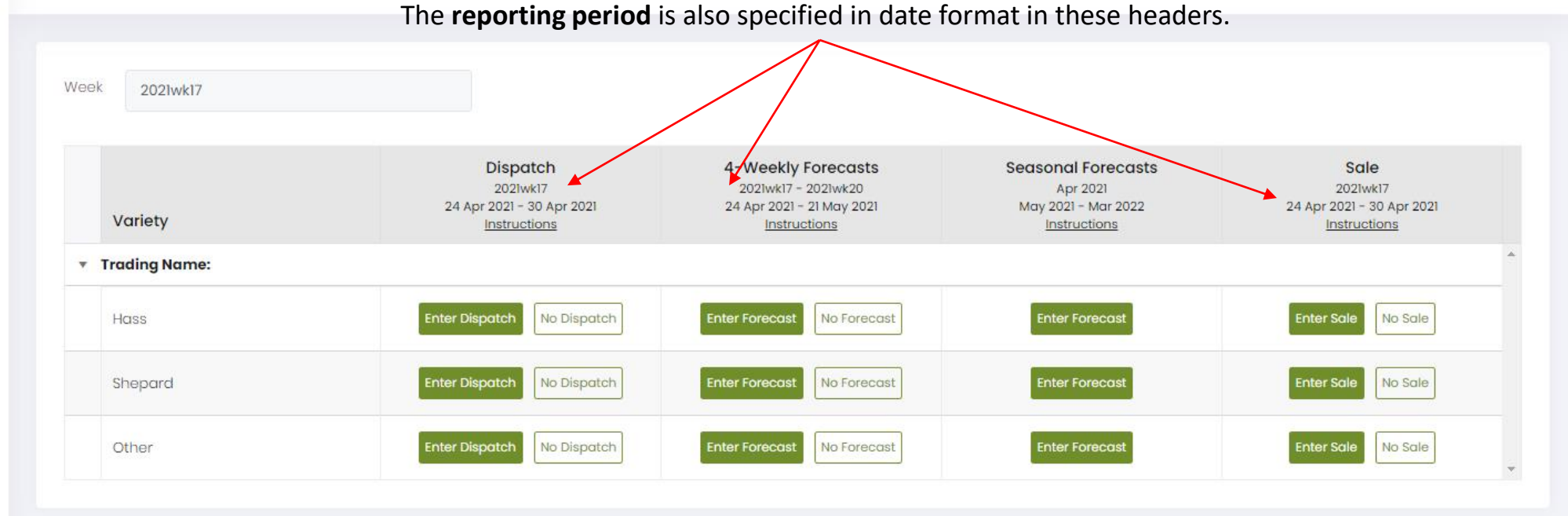

#### Hold Ctrl/%, and scroll or press +/- to adjust size

To amend submitted data, go to 'Data Entry' on the main menu to the left and select the relevant forms. If the Seasonal Forecast is locked and amendments are required, please contact us.

infocado@avocado.org.au

+61738466566

- Dashboard
- 🖉 🛛 Data Entry

#### Conditions of use

Avocados Australia AvoData 🛛 🛠

|               | For the Seasonal Forecast, the                                    | reporting period refers                                                                | to the 12 months ahead                                                | f of the forecast month.                                             |
|---------------|-------------------------------------------------------------------|----------------------------------------------------------------------------------------|-----------------------------------------------------------------------|----------------------------------------------------------------------|
| Week 2021wk17 |                                                                   |                                                                                        |                                                                       |                                                                      |
| Variety       | Dispatch<br>2021wk17<br>24 Apr 2021 - 30 Apr 2021<br>Instructions | 4-Weekly Forecasts<br>2021wk17 - 2021wk20<br>24 Apr 2021 - 21 May 2021<br>Instructions | Seasonal Forecasts<br>Apr 2021<br>May 2021 - Mar 2022<br>Instructions | Sale<br>2021wk17<br>24 Apr 2021 - 30 Apr 2021<br><u>Instructions</u> |
| Trading Name: |                                                                   |                                                                                        |                                                                       |                                                                      |
| Hass          | Enter Dispatch No Dispatch                                        | Enter Forecast No Forecast                                                             | Enter Forecast                                                        | Enter Sale No Sale                                                   |
| Shepard       | Enter Dispatch No Dispatch                                        | Enter Forecast No Forecast                                                             | Enter Forecast                                                        | Enter Sale No Sale                                                   |
| Other         | Enter Dispatch No Dispatch                                        | Enter Forecast No Forecast                                                             | Enter Forecast                                                        | Enter Sale No Sale                                                   |

### Hold Ctrl/೫, and scroll or press +/- to adjust size

To amend submitted data, go to 'Data Entry' on the main menu to the left and select the relevant forms. If the Seasonal Forecast is locked and amendments are required, please contact us.

infocado@avocado.org.au

+61738466566

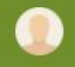

Data Entry

#### (1) Conditions of use

Avocados AvoData

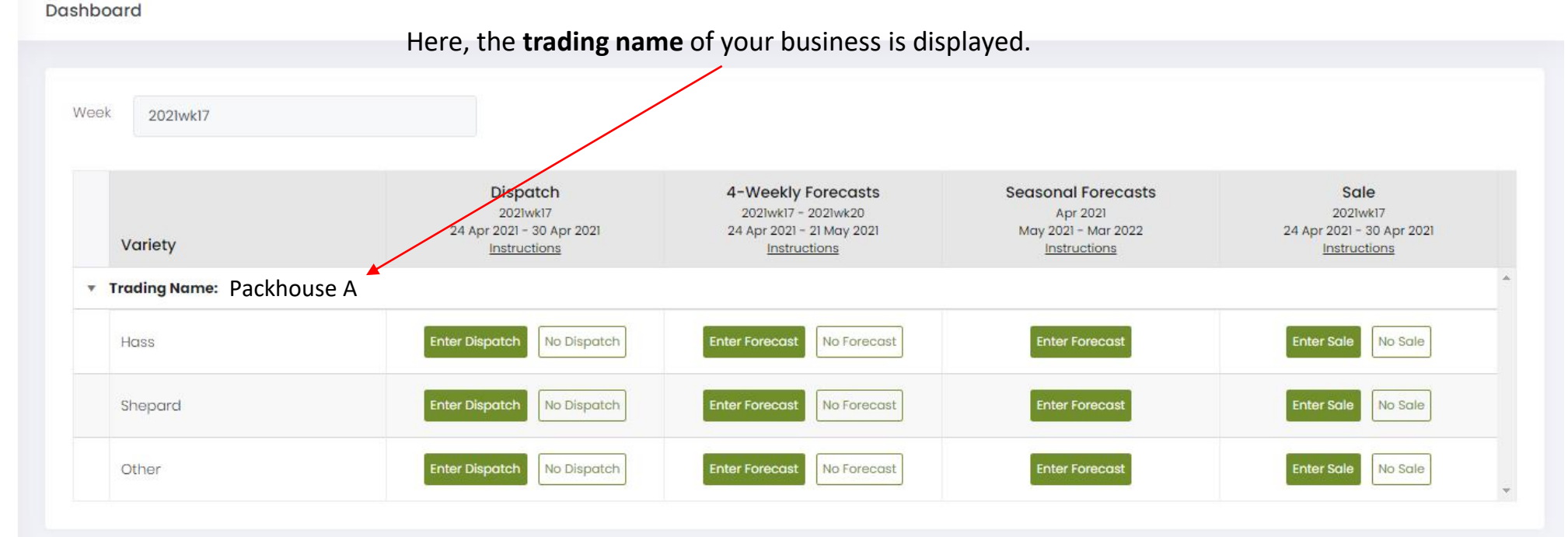

#### Hold Ctrl/%, and scroll or press +/- to adjust size

To amend submitted data, go to 'Data Entry' on the main menu to the left and select the relevant forms. If the Seasonal Forecast is locked and amendments are required, please contact us.

infocado@avocado.org.au

+61738466566

- Dashboard
- 🖉 🛛 Data Entry

#### (1) Conditions of use

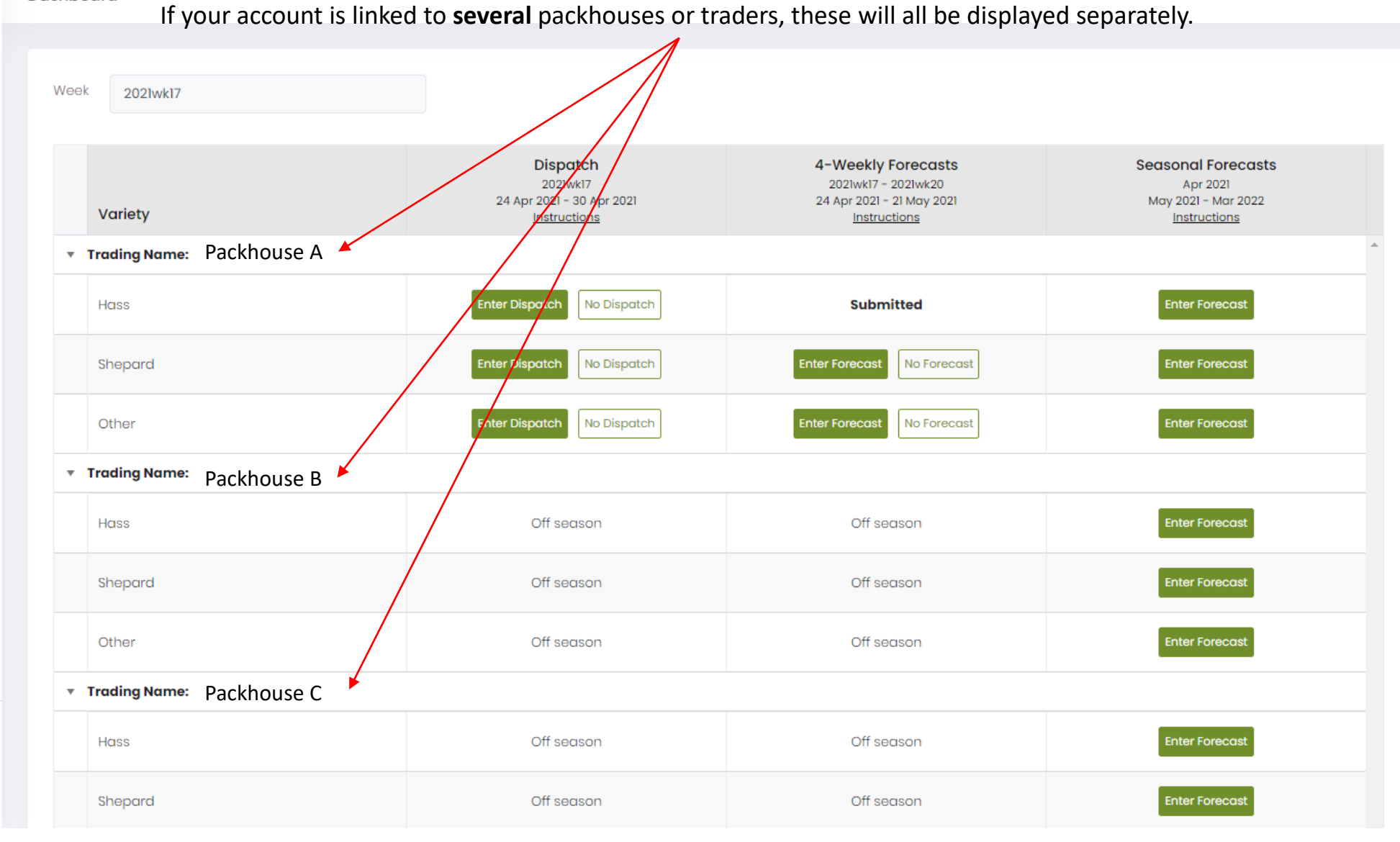

infocado@avocado.org.au

+61738466566

Data Entry

#### Conditions of use

Avocados AvoData

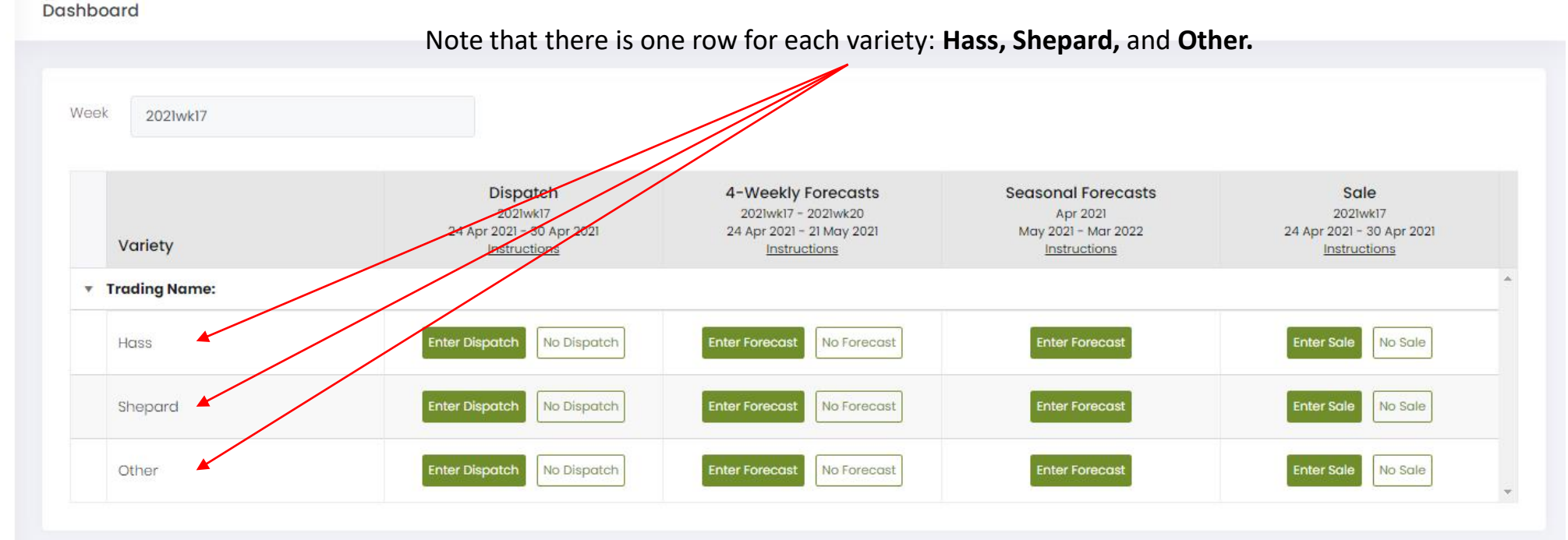

#### Hold Ctrl/%, and scroll or press +/- to adjust size

To amend submitted data, go to 'Data Entry' on the main menu to the left and select the relevant forms. If the Seasonal Forecast is locked and amendments are required, please contact us.

infocado@avocado.org.au

+61738466566

Data Entry

#### (1) Conditions of use

Avocados AvoData

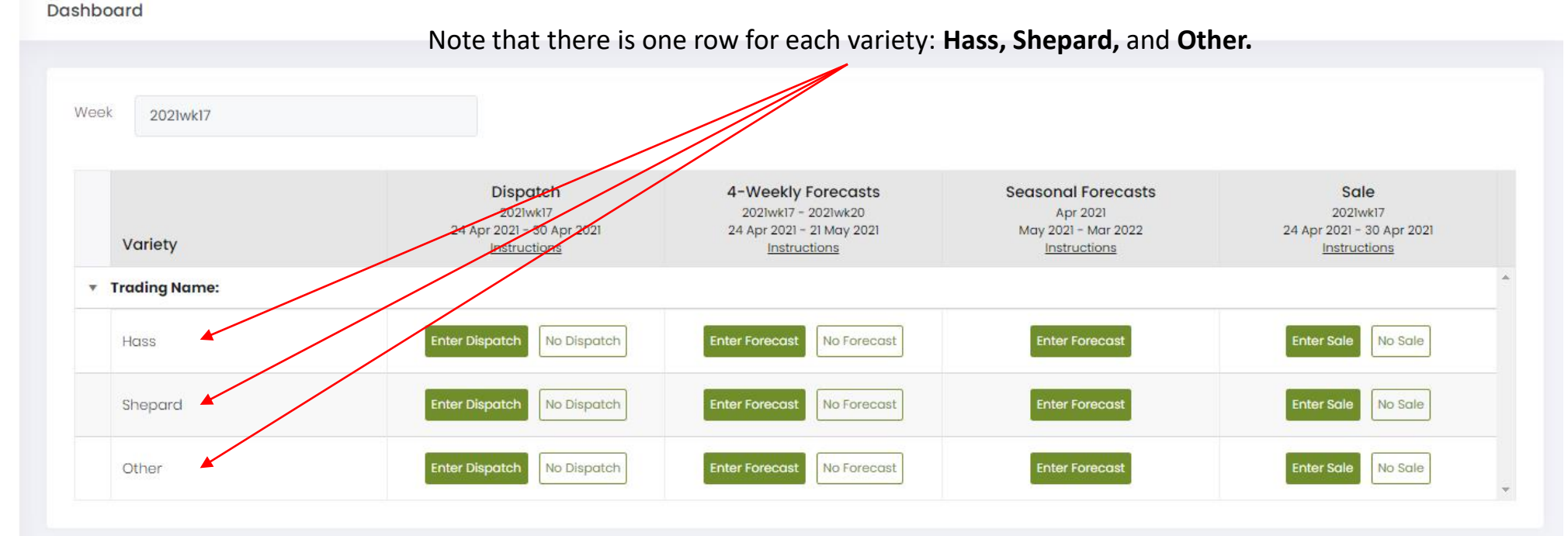

#### Hold Ctrl/೫, and scroll or press +/- to adjust size

To amend submitted data, go to 'Data Entry' on the main menu to the left and select the relevant forms. If the Seasonal Forecast is locked and amendments are required, please contact us.

Only genetically true **Hass** and **Shepard** data is to be reported under the **Hass** and **Shepard** categories.

Other varieties such as Maluma, must be reported under **Other**.

infocado@avocado.org.au

+61738466566

Ø Data Entry

#### (I) Conditions of use

Avocados AvoData

Dashboard

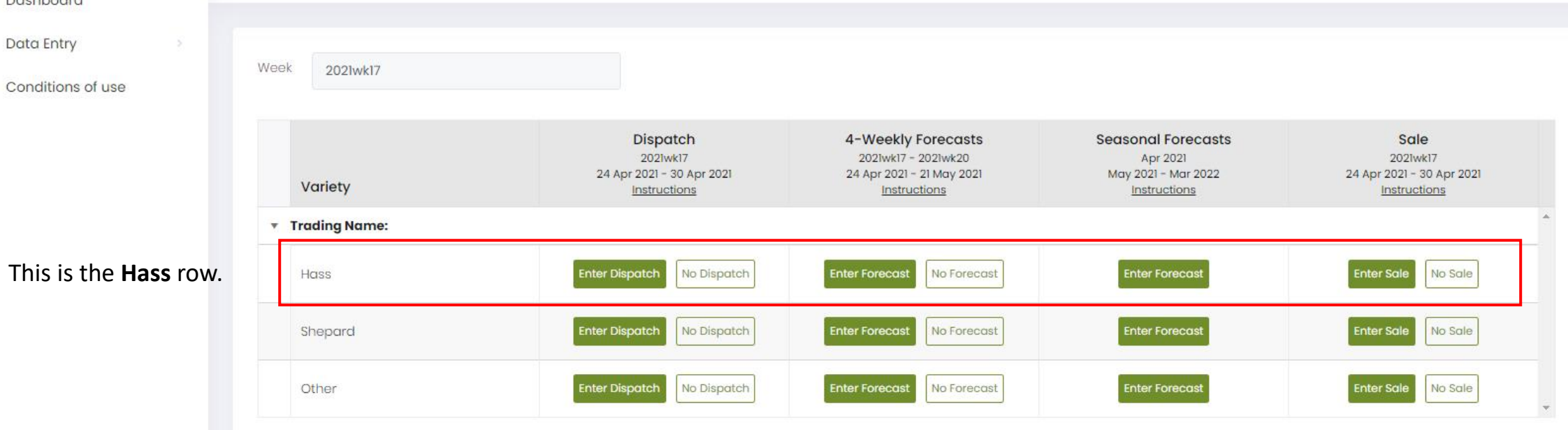

#### Hold Ctrl/X, and scroll or press +/- to adjust size

To amend submitted data, go to 'Data Entry' on the main menu to the left and select the relevant forms. If the Seasonal Forecast is locked and amendments are required, please contact us.

infocado@avocado.org.au

+61738466566

#### Avocados AvoData Dashboard G Dashboard Ø Data Entry Week 2021wk17 (I) Conditions of use Dispatch 4-Weekly Forecasts Seasonal Forecasts Sale 2021wk17 2021wk17 - 2021wk20 Apr 2021 2021wk17 24 Apr 2021 - 30 Apr 2021 24 Apr 2021 - 21 May 2021 May 2021 - Mar 2022 24 Apr 2021 - 30 Apr 2021 Variety Instructions Instructions Instructions Instructions Trading Name: Enter Forecast Enter Sale Enter Dispatch Enter Forecast No Dispatch No Forecast No Sale Hass This is the **Shepard** row. Enter Forecast Enter Sale Enter Dispatch Enter Forecast Shepard No Dispatch No Forecast No Sale Enter Dispatch Enter Forecast Enter Sale Other No Dispatch No Forecast Enter Forecast No Sale ÷.

#### Hold Ctrl/%, and scroll or press +/- to adjust size

To amend submitted data, go to 'Data Entry' on the main menu to the left and select the relevant forms. If the Seasonal Forecast is locked and amendments are required, please contact us.

infocado@avocado.org.au

+61738466566

#### Avocados AvoData Dashboard G Dashboard Ø Data Entry Week 2021wk17 (I) Conditions of use Dispatch 4-Weekly Forecasts Seasonal Forecasts Sale 2021wk17 2021wk17 - 2021wk20 Apr 2021 2021wk17 24 Apr 2021 - 30 Apr 2021 24 Apr 2021 - 21 May 2021 May 2021 - Mar 2022 24 Apr 2021 - 30 Apr 2021 Variety Instructions Instructions Instructions Instructions Trading Name: Enter Dispatch Enter Forecast Enter Sale No Dispatch Enter Forecast No Sale Hass No Forecast

No Dispatch

No Dispatch

Enter Forecast

Enter Forecast

No Forecast

No Forecast

Enter Forecast

Enter Forecast

Enter Sale

Enter Sale

No Sale

No Sale

÷.

### This is the **Other** row.

#### Hold Ctrl/X, and scroll or press +/- to adjust size

Shepard

Other

To amend submitted data, go to 'Data Entry' on the main menu to the left and select the relevant forms. If the Seasonal Forecast is locked and amendments are required, please contact us.

Enter Dispatch

Enter Dispatch

infocado@avocado.org.au

+61738466566

- Data Entry
- (1) Conditions of use

Avocados Australia AvoData 🛛 🔇

Dashboard

Week

### <sup>2021wk17</sup> These are the **Dispatch data** controls.

| Variety       | Dispatch<br>2021wk17<br>24 Apr 2021 - 30 Apr 2021<br>Instructions | 4-Weekly Forecasts<br>2021wk17 - 2021wk20<br>24 Apr 2021 - 21 May 2021<br>Instructions | Seasonal Forecasts<br>Apr 2021<br>May 2021 - Mar 2022<br>Instructions | Sale<br>2021wk17<br>24 Apr 2021 - 30 Apr 2021<br>Instructions |
|---------------|-------------------------------------------------------------------|----------------------------------------------------------------------------------------|-----------------------------------------------------------------------|---------------------------------------------------------------|
| Trading Name: |                                                                   |                                                                                        | <u></u>                                                               |                                                               |
| Hass          | Enter Dispatch No Dispatch                                        | Enter Forecast No Forecast                                                             | Enter Forecast                                                        | Enter Sale No Sale                                            |
| Shepard       | Enter Dispatch No Dispatch                                        | Enter Forecast No Forecast                                                             | Enter Forecast                                                        | Enter Sale No Sale                                            |
| Other         | Enter Dispatch No Dispatch                                        | Enter Forecast No Forecast                                                             | Enter Forecast                                                        | Enter Sale No Sale                                            |

### Hold Ctrl/%, and scroll or press +/- to adjust size

To amend submitted data, go to 'Data Entry' on the main menu to the left and select the relevant forms. If the Seasonal Forecast is locked and amendments are required, please contact us.

infocado@avocado.org.au

+61738466566

- Data Entry
- (1) Conditions of use

Avocados AvoData

Dashboard

Week

### <sup>2021wk17</sup> These are the **Dispatch data** controls.

| Variety       | Dispatch<br>2021wk17<br>24 Apr 2021 – 30 Apr 2021<br><u>Instructions</u> | 4-Weekly Forecasts<br>2021wk17 - 2021wk20<br>24 Apr 2021 - 21 May 2021<br>Instructions | Seasonal Forecasts<br>Apr 2021<br>May 2021 - Mar 2022<br>Instructions | Sale<br>2021wk17<br>24 Apr 2021 - 30 Apr 2021<br>Instructions |
|---------------|--------------------------------------------------------------------------|----------------------------------------------------------------------------------------|-----------------------------------------------------------------------|---------------------------------------------------------------|
| Trading Name: | Enter Dispatch No Dispatch                                               | Enter Forecast No Forecast                                                             | Enter Forecast                                                        | Enter Sale No Sale                                            |
| Shepard       | Enter Dispatch No Dispatch                                               | Enter Forecast No Forecast                                                             | Enter Forecast                                                        | Enter Sale No Sale                                            |
| Other         | Enter Dispatch No Dispatch                                               | Enter Forecast No Forecast                                                             | Enter Forecast                                                        | Enter Sale No Sale                                            |

#### Hold Ctrl/%, and scroll or press +/- to adjust size

To amend submitted data, go to 'Data Entry' on the main menu to the left and select the relevant forms. If the Seasonal Forecast is locked and amendments are required, please contact us.

Once your season has started please enter your **Dispatch data** first.

infocado@avocado.org.au

+61738466566

- Data Entry
- (1) Conditions of use

Avocados AvoData 🛛 🔇

Dashboard

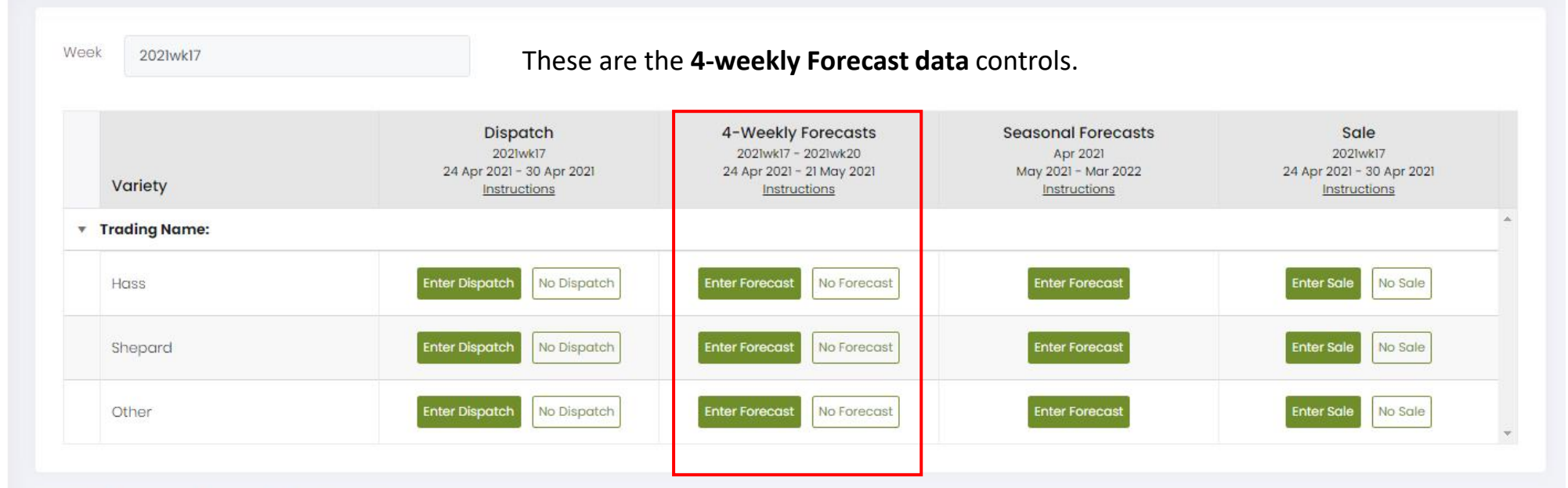

#### Hold Ctrl/%, and scroll or press +/- to adjust size

To amend submitted data, go to 'Data Entry' on the main menu to the left and select the relevant forms. If the Seasonal Forecast is locked and amendments are required, please contact us.

infocado@avocado.org.au

+61738466566

- Data Entry
- (1) Conditions of use

Avocados AvoData 🛛 🔇

Dashboard

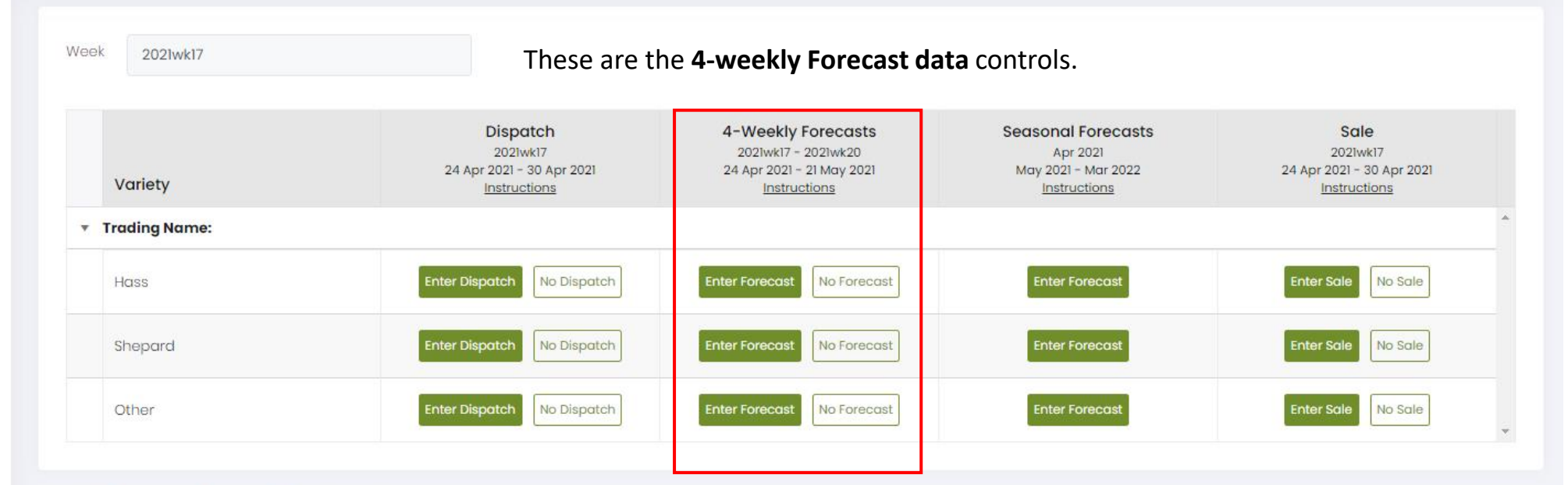

#### Hold Ctrl/光, and scroll or press +/- to adjust size

To amend submitted data, go to 'Data Entry' on the main menu to the left and select the relevant forms. If the Seasonal Forecast is locked and amendments are required, please contact us.

3 weeks ahead of your season's start, you will be prompted to enter your **4-weekly Forecast.** 

infocado@avocado.org.au

+61738466566

- Data Entry
- (1) Conditions of use

Avocados Australia AvoData 🔇

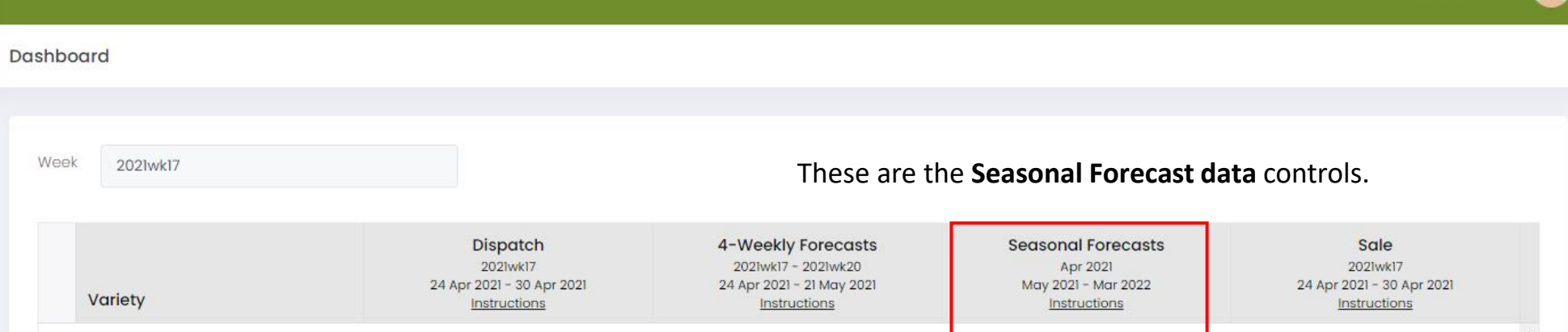

|   | Variety       | 2021wk17<br>24 Apr 2021 – 30 Apr 2021<br><u>Instructions</u> | 2021wk17 - 2021wk20<br>24 Apr 2021 - 21 May 2021<br><u>Instructions</u> | Apr 2021<br>May 2021 - Mar 2022<br>Instructions | 2021wk17<br>24 Apr 2021 – 30 Apr 2021<br>Instructions |
|---|---------------|--------------------------------------------------------------|-------------------------------------------------------------------------|-------------------------------------------------|-------------------------------------------------------|
| • | Trading Name: |                                                              |                                                                         |                                                 | <u></u>                                               |
|   | Hass          | Enter Dispatch No Dispatch                                   | Enter Forecast No Forecast                                              | Enter Forecast                                  | Enter Sale No Sale                                    |
|   | Shepard       | Enter Dispatch No Dispatch                                   | Enter Forecast No Forecast                                              | Enter Forecast                                  | Enter Sale No Sale                                    |
|   | Other         | Enter Dispatch No Dispatch                                   | Enter Forecast No Forecast                                              | Enter Forecast                                  | Enter Sale No Sale                                    |
|   |               |                                                              |                                                                         |                                                 |                                                       |

### Hold Ctrl/೫, and scroll or press +/- to adjust size

To amend submitted data, go to 'Data Entry' on the main menu to the left and select the relevant forms. If the Seasonal Forecast is locked and amendments are required, please contact us.

infocado@avocado.org.au

+61738466566

- Data Entry
- Conditions of use

Avocados AvoData

Dashboard

| 2021wk17      |                                                                   | These are the                                                                                 | e Seasonal Forecast da                                                | ta controls.                                                  |
|---------------|-------------------------------------------------------------------|-----------------------------------------------------------------------------------------------|-----------------------------------------------------------------------|---------------------------------------------------------------|
| Variety       | Dispatch<br>2021wk17<br>24 Apr 2021 - 30 Apr 2021<br>Instructions | <b>4-Weekly Forecasts</b><br>2021wk17 - 2021wk20<br>24 Apr 2021 - 21 May 2021<br>Instructions | Seasonal Forecasts<br>Apr 2021<br>May 2021 - Mar 2022<br>Instructions | Sale<br>2021wk17<br>24 Apr 2021 - 30 Apr 2021<br>Instructions |
| Trading Name: |                                                                   |                                                                                               |                                                                       |                                                               |
| Hass          | Enter Dispatch No Dispatch                                        | Enter Forecast No Forecast                                                                    | Enter Forecast                                                        | Enter Sale No Sale                                            |
| Shepard       | Enter Dispatch No Dispatch                                        | Enter Forecast No Forecast                                                                    | Enter Forecast                                                        | Enter Sale No Sale                                            |
| Other         | Enter Dispatch No Dispatch                                        | Enter Forecast No Forecast                                                                    | Enter Forecast                                                        | Enter Sale No Sale                                            |

### Hold Ctrl/೫, and scroll or press +/- to adjust size

To amend submitted data, go to 'Data Entry' on the main menu to the left and select the relevant forms. If the Seasonal Forecast is locked and amendments are required, please contact us.

> Around the 10<sup>th</sup> day of each month (except quarterly reporting months) The **Seasonal Forecast** collection will launch, and here you will be prompted to submit your Seasonal Forecast.

infocado@avocado.org.au

+61738466566

- Data Entry
- (1) Conditions of use

Avocados AvoData 🛛 🔇

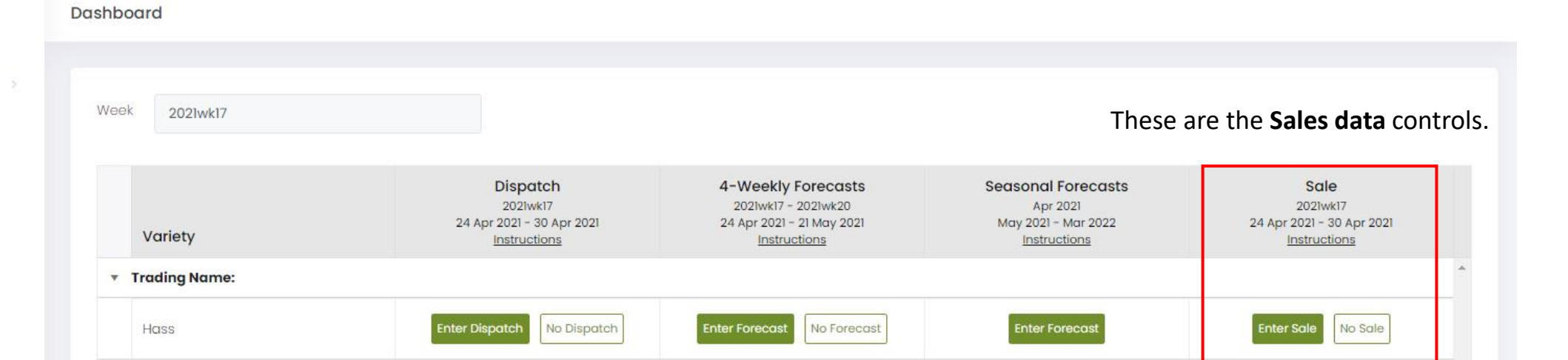

Enter Forecast

Enter Forecast

No Forecast

No Forecast

Enter Forecast

Enter Forecast

Enter Sale

Enter Sale

No Sale

No Sale

Ŧ

#### Hold Ctrl/%, and scroll or press +/- to adjust size

Shepard

Other

To amend submitted data, go to 'Data Entry' on the main menu to the left and select the relevant forms. If the Seasonal Forecast is locked and amendments are required, please contact us.

Enter Dispatch

Enter Dispatch

No Dispatch

No Dispatch

infocado@avocado.org.au

+61738466566

- Data Entry
- (1) Conditions of use

Avocados AvoData

Dashboard

| Week 2021wk17      |                                                                   |                                                                                        | These                                                                 | are the <b>Sales data</b> cont                                |
|--------------------|-------------------------------------------------------------------|----------------------------------------------------------------------------------------|-----------------------------------------------------------------------|---------------------------------------------------------------|
| Variety            | Dispatch<br>2021wkl7<br>24 Apr 2021 - 30 Apr 2021<br>Instructions | 4-Weekly Forecasts<br>2021wk17 - 2021wk20<br>24 Apr 2021 - 21 May 2021<br>Instructions | Seasonal Forecasts<br>Apr 2021<br>May 2021 - Mar 2022<br>Instructions | Sale<br>2021wk17<br>24 Apr 2021 - 30 Apr 2021<br>Instructions |
| Trading Name: Hass | Enter Dispatch No Dispatch                                        | Enter Forecast No Forecast                                                             | Enter Forecast                                                        | Enter Sale No Sale                                            |
| Shepard            | Enter Dispatch No Dispatch                                        | Enter Forecast No Forecast                                                             | Enter Forecast                                                        | Enter Sale No Sale                                            |
| Other              | Enter Dispatch No Dispatch                                        | Enter Forecast No Forecast                                                             | Enter Forecast                                                        | Enter Sale No Sale                                            |

#### Hold Ctrl/%, and scroll or press +/- to adjust size

To amend submitted data, go to 'Data Entry' on the main menu to the left and select the relevant forms. If the Seasonal Forecast is locked and amendments are required, please contact us.

### For traders, and packhouses with direct vendor agreements:

enter your weekly Sales data where applicable.

infocado@avocado.org.au

+61738466566

- 🖉 Data Entry
- Conditions of use

Avocados Australia AvoData 🔇

Dashboard

| Variety       | Dispatch<br>2021wk17<br>24 Apr 2021 - 30 Apr 2021<br>Instructions | 4-Weekly Forecasts<br>2021wk17 - 2021wk20<br>24 Apr 2021 - 21 May 2021<br>Instructions | Seasonal Forecasts<br>Apr 2021<br>May 2021 - Mar 2022<br>Instructions | <b>Sale</b><br>2021wk17<br>24 Apr 2021 - 30 Apr 202<br><u>Instructions</u> |
|---------------|-------------------------------------------------------------------|----------------------------------------------------------------------------------------|-----------------------------------------------------------------------|----------------------------------------------------------------------------|
| Trading Name: |                                                                   |                                                                                        |                                                                       |                                                                            |
| Hass          | Enter Dispatch No Dispatch                                        | Enter Forecast No Forecast                                                             | Enter Forecast                                                        | Enter Sale No Sale                                                         |
| Shepard       | Enter Dispatch No Dispatch                                        | Enter Forecast No Forecast                                                             | Enter Forecast                                                        | Enter Sale No Sale                                                         |
| Other         | Enter Dispatch No Dispatch                                        | Enter Forecast No Forecast                                                             | Enter Forecast                                                        | Enter Sale No Sale                                                         |

If either one of these buttons is visible, your submission is pending. If you have data to enter, **click them to open the respective form.** 

infocado@avocado.org.au

+61738466566

- 🖉 🛛 Data Entry
- (1) Conditions of use

Avocados Australia AvoData 🛛 🔇

Dashboard

| Variety       | Dispatch<br>2021wk17<br>24 Apr 2021 - 30 Apr 2021<br>Instructions | 4-Weekly Forecasts<br>2021wk17 - 2021wk20<br>24 Apr 2021 - 21 May 2021<br>Instructions | Seasonal Forecasts<br>Apr 2021<br>May 2021 - Mar 2022<br>Instructions | Sale<br>2021wk17<br>24 Apr 2021 - 30 Apr 202<br>Instructions |
|---------------|-------------------------------------------------------------------|----------------------------------------------------------------------------------------|-----------------------------------------------------------------------|--------------------------------------------------------------|
| Trading Name: |                                                                   |                                                                                        |                                                                       |                                                              |
| Hass          | Enter Dispatch No Dispatch                                        | Enter Forecast No Forecast                                                             | Enter Forecost                                                        | Enter Sale No Sale                                           |
| Shepard       | Enter Dispatch No Dispatch                                        | Enter Forecast No Forecast                                                             | Enter Forecast                                                        | Enter Sale No Sale                                           |
| Other         | Enter Dispatch No Dispatch                                        | Enter Forecast No Forecast                                                             | Enter Forecast                                                        | Enter Sale No Sale                                           |

If you **do not** have data to enter, click '**No Dispatch**', '**No Forecast**', or '**No Sale**'.

infocado@avocado.org.au

+61738466566

- Data Entry
- (1) Conditions of use

Avocados AvoData 🛛 🔇

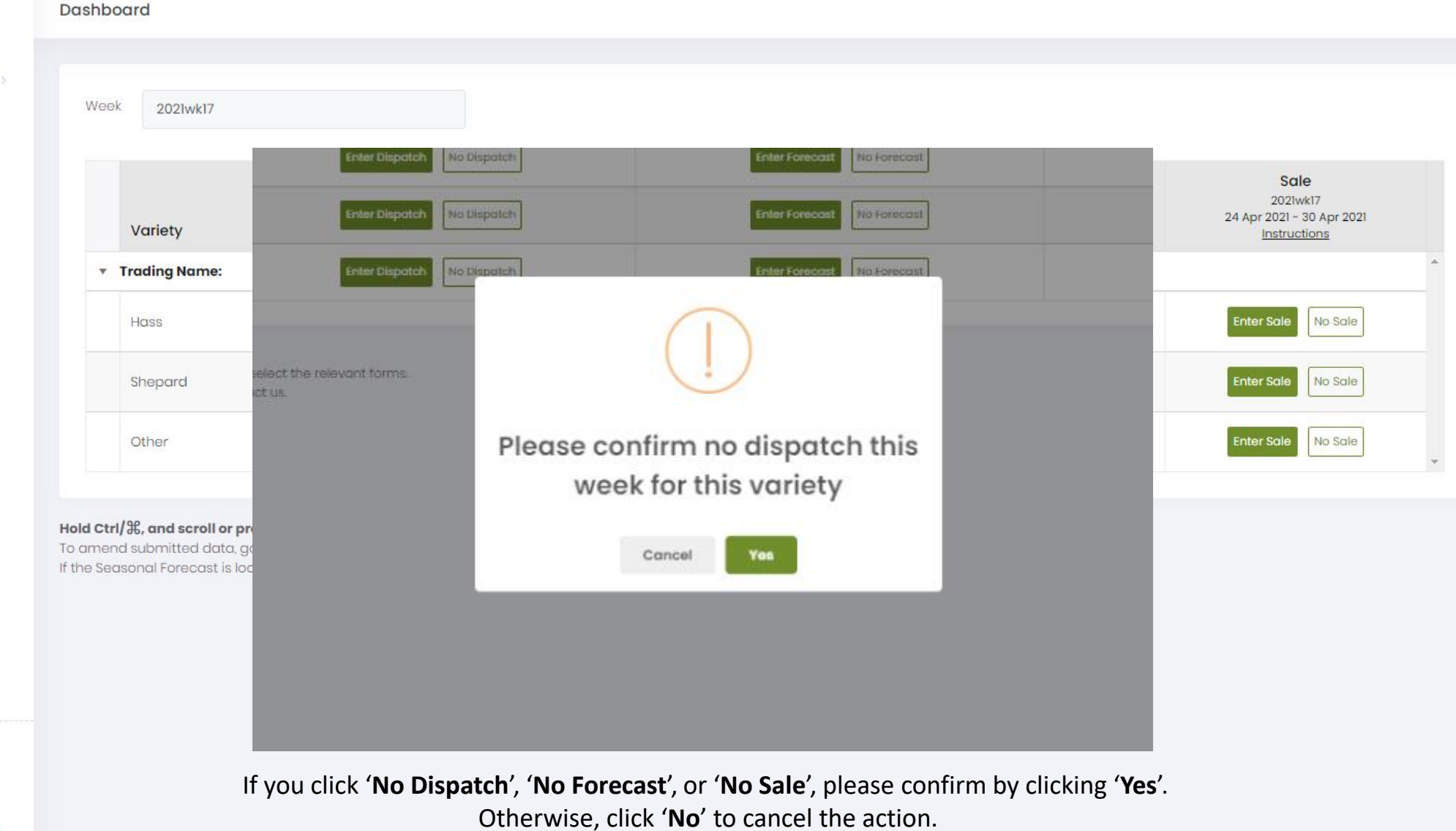

2021 © Avocados Australia Ltd

infocado@avocado.org.au

+61738466566

| Avocados<br>Australia<br>AvoData                          |                 |                           |                                                                   |                                                                                        |                                                                       |          |
|-----------------------------------------------------------|-----------------|---------------------------|-------------------------------------------------------------------|----------------------------------------------------------------------------------------|-----------------------------------------------------------------------|----------|
|                                                           | Dashboard       |                           |                                                                   |                                                                                        |                                                                       |          |
| <ul> <li>Data Entry</li> <li>Conditions of use</li> </ul> | Week 2021wk17   | If your but<br>this means | tons are not visible<br>s your 1 <sup>st</sup> seasonal f         | e and ' <b>off-season</b> ' is<br>forecast entry is mo                                 | s displayed:<br>pre than 4 weeks away.                                |          |
|                                                           | Variety         |                           | Dispatch<br>2021wkl7<br>24 Apr 2021 - 30 Apr 2021<br>Instructions | 4-Weekly Forecasts<br>2021wk17 - 2021wk20<br>24 Apr 2021 - 21 May 2021<br>Instructions | Seasonal Forecasts<br>Apr 2021<br>May 2021 - Mar 2022<br>Instructions |          |
|                                                           | ▼ Trading Name: |                           |                                                                   |                                                                                        |                                                                       | <b>^</b> |
|                                                           | Hass            |                           | Enter Dispatch No Dispatch                                        | Submitted                                                                              | Enter Forecast                                                        |          |
|                                                           | Shepard         |                           | Enter Dispatch No Dispatch                                        | Enter Forecast No Forecast                                                             | Enter Forecast                                                        |          |
|                                                           | Other           |                           | Enter Dispatch No Dispatch                                        | Enter Forecast No Forecast                                                             | Enter Forecast                                                        |          |
|                                                           | Trading Name:   |                           |                                                                   |                                                                                        |                                                                       |          |
|                                                           | Hass            |                           | Off season                                                        | Off season                                                                             | Enter Forecast                                                        |          |
|                                                           | Shepard         |                           | Off season                                                        | Off season                                                                             | Enter Forecast                                                        |          |
|                                                           | Other           |                           | Off season                                                        | Off season                                                                             | Enter Forecost                                                        |          |
|                                                           | Trading Name:   |                           |                                                                   |                                                                                        |                                                                       |          |
|                                                           | Hass            |                           | Off season                                                        | Off season                                                                             | Submitted                                                             |          |
|                                                           | Shepard         |                           | Off season                                                        | Off season                                                                             | Enter Forecast                                                        |          |
|                                                           | Other           |                           | Off season                                                        | Off season                                                                             | Enter Forecast                                                        | ~        |
|                                                           |                 |                           |                                                                   |                                                                                        |                                                                       |          |

Hold Ctrl/%, and scroll or press +/- to adjust size To amend submitted data, go to 'Data Entry' on the main menu to the left and select the relevant forms. If the Seasonal Forecast is locked and amendments are required, please contact us.

infocado@avocado.org.au

+61738466566

| Avocados<br>Australia<br>AvoData |                                   |                                                                   |                                                                                        |                                                                       |
|----------------------------------|-----------------------------------|-------------------------------------------------------------------|----------------------------------------------------------------------------------------|-----------------------------------------------------------------------|
| 🖻 Dashboard                      | Dashboard                         | If your buttons are                                               | not visible and ' <b>off-seas</b>                                                      | on' is displayed:                                                     |
| 🖉 Data Entry 🔷 🔿                 |                                   | if you have dispatch                                              | n or 4-weekly forecast to                                                              | enter,                                                                |
| Conditions of use                | Week 2021wk17                     | please go to <b>Data E</b>                                        | ntry and select the appr                                                               | opriate form.                                                         |
|                                  | Variety                           | Dispatch<br>2021wkl7<br>24 Apr 2021 – 30 Apr 2021<br>Instructions | 4-Weekly Forecasts<br>2021wk17 - 2021wk20<br>24 Apr 2021 - 21 May 2021<br>Instructions | Seasonal Forecasts<br>Apr 2021<br>May 2021 - Mar 2022<br>Instructions |
|                                  | <ul> <li>Trading Name:</li> </ul> |                                                                   |                                                                                        | A                                                                     |
|                                  | Hass                              | Enter Dispatch No Dispatch                                        | Submitted                                                                              | Enter Forecast                                                        |
|                                  | Shepard                           | Enter Dispatch No Dispatch                                        | Enter Forecast No Forecast                                                             | Enter Forecast                                                        |
|                                  | Other                             | Enter Dispatch No Dispatch                                        | Enter Forecast No Forecast                                                             | Enter Forecast                                                        |
|                                  | <ul> <li>Trading Name:</li> </ul> |                                                                   |                                                                                        |                                                                       |
|                                  | Hass                              | Off season                                                        | Off season                                                                             | Enter Forecast                                                        |
|                                  | Shepard                           | Off season                                                        | Off season                                                                             | Enter Forecast                                                        |
|                                  | Other                             | Off season                                                        | Off season                                                                             | Enter Forecast                                                        |
|                                  | <ul> <li>Trading Name:</li> </ul> |                                                                   |                                                                                        |                                                                       |
|                                  | Hass                              | Off season                                                        | Off season                                                                             | Submitted                                                             |
|                                  | Shepard                           | Off season                                                        | Off season                                                                             | Enter Forecast                                                        |
|                                  | Other                             | Off season                                                        | Off season                                                                             | Enter Forecast                                                        |
|                                  |                                   |                                                                   |                                                                                        |                                                                       |

Hold Ctrl/%, and scroll or press +/- to adjust size To amend submitted data, go to 'Data Entry' on the main menu to the left and select the relevant forms. If the Seasonal Forecast is locked and amendments are required, please contact us.

infocado@avocado.org.au

+61738466566

#### Avocados AvoData 🛛 🛠 Dashboard If your buttons are not visible and 'off-season' is displayed: Dashboard Data Entry If your seasonal forecast requires adjusting, please adjust where appropriate. Week 2021wk17 Conditions of use Dispatch 4-Weekly Forecasts Seasonal Forecasts 2021wk17 - 2021wk20 2021wk17 Apr 2021 24 Apr 2021 - 30 Apr 2021 24 Apr 2021 - 21 May 2021 May 2021 - Mar 2022 Variety Instructions Instructions Instructions Trading Name: Submitted Hass No Dispatch Shepard No Dispatch nter Forecast No Forecast Other Enter Dispo No Dispatch nter Forecast No Forecast Trading Name: Hass Off season Off season Off season Off season Shepard Other Off season Off season Trading Name: Hass Off season Off season Submitted Shepard Off season Off season Other Off season Off season

#### Hold Ctrl/೫, and scroll or press +/- to adjust size

To amend submitted data, go to 'Data Entry' on the main menu to the left and select the relevant forms. If the Seasonal Forecast is locked and amendments are required, please contact us.

infocado@avocado.org.au

+61738466566

| ickhouse                   |                           | Region      |                     |              | Rep      | Reporting Period        |                 |  |
|----------------------------|---------------------------|-------------|---------------------|--------------|----------|-------------------------|-----------------|--|
|                            |                           | North QLD   |                     |              | 24       | 24/04/2021 - 30/04/2021 |                 |  |
|                            |                           |             |                     |              |          |                         |                 |  |
| Instructions (             | click here for more into) |             |                     |              |          |                         |                 |  |
| 1 Select V                 | ariety                    | 2 In<br>fig | the grid I<br>gures | below, enter | 3        | When done,              | click submit    |  |
|                            |                           | Variety     | Hass                |              |          |                         |                 |  |
| 🗆 No dispa                 | tch this week for thi     | s variety   |                     | 🗆 Final      | dispatch | for season f            | or this variety |  |
| Dispatch to                | Traders                   | Major r     | etail               | Other        | Expo     | ort                     | Subtotal        |  |
| 46                         | 0                         | 0           |                     | 0            | 0        |                         | 0               |  |
| 16                         | 0                         | 0           |                     | 0            | 0        |                         | 0               |  |
| 18                         | 0                         | 0           |                     | 0            | 0        |                         | 0               |  |
| 20                         | 0                         | 0           |                     | 0            | 0        |                         | 0               |  |
| 22                         | 0                         | 0           |                     | 0            | 0        |                         | 0               |  |
| 23                         | 0                         | 0           |                     | 0            | 0        |                         | 0               |  |
| 25                         | 0                         | 0           |                     | 0            | 0        |                         | 0               |  |
| 28                         | 0                         | 0           |                     | 0            | 0        |                         | 0               |  |
| >28                        | 0                         | 0           |                     | 0            | 0        |                         | 0               |  |
| 10kg bulk cartons          | 0                         | 0           |                     | 0            | 0        |                         | 0               |  |
| Prepackaged kg             | 0                         | 0           |                     | 0            | 0        |                         | 0               |  |
| Processing kg              | 0                         | 0           |                     | 0            | 0        |                         | 0               |  |
| Other kg                   | 0                         | 0           |                     | 0            | 0        |                         | 0               |  |
| Subtotal 5.5kg<br>tray eqv | 0                         | 0           |                     | 0            | 0        |                         |                 |  |
| Total 5.5kg tray<br>eqv    | 0                         |             |                     |              |          |                         |                 |  |
| omment                     |                           |             |                     |              |          |                         |                 |  |
|                            |                           |             |                     |              |          |                         |                 |  |

|                | Weekly Dispatcl            | h Input Screen            |               |                |                     | ×               |
|----------------|----------------------------|---------------------------|---------------|----------------|---------------------|-----------------|
|                | Packhouse                  |                           | Region        |                | Reporting Period    |                 |
|                |                            |                           | North QLD     |                | 24/04/2021 - 3      | 0/04/2021       |
|                | Instructions (             |                           |               |                |                     |                 |
|                | Instructions (             | click here for more info) | In the grid I | alaw aatar     | When done of        | liek aubesit    |
|                |                            | anety                     | 2 figures     | Jeiuw, ei itei | 3 When done, d      | AICK SUDITIL    |
| 1. Select Vari | ety. —                     |                           |               |                |                     |                 |
|                |                            |                           | Variety Hass  |                |                     |                 |
|                | 🗆 No dispa                 | tch this week for thi     | s variety     | 🗆 Final dis    | patch for season fo | or this variety |
|                | Dispatch to                | Traders                   | Major retail  | Other          | Export              | Subtotal        |
|                | <18                        | 0                         | 0             | 0              | 0                   | 0               |
|                | 18                         | 0                         | 0             | 0              | 0                   | 0               |
|                | 18                         | 0                         | 0             | 0              | 0                   | 0               |
|                | 20                         | 0                         | 0             | 0              | 0                   | 0               |
|                | 22                         | 0                         | 0             | 0              | 0                   | 0               |
|                | 23                         | 0                         | 0             | 0              | 0                   | 0               |
|                | 25                         | 0                         | 0             | 0              | 0                   | 0               |
|                | 28                         | 0                         | 0             | 0              | 0                   | 0               |
|                | >28                        | 0                         | 0             | 0              | 0                   | 0               |
|                | 10kg bulk cartons          | 0                         | 0             | 0              | 0                   | 0               |
|                | Prepackaged kg             | 0                         | 0             | 0              | 0                   | 0               |
|                | Processing kg              | 0                         | 0             | 0              | 0                   | 0               |
|                | Other kg                   | 0                         | 0             | 0              | 0                   | 0               |
|                | Subtotal 5.5kg<br>tray eqv | 0                         | 0             | 0              | 0                   |                 |
|                | Total 5.5kg tray<br>eqv    | 0                         |               |                |                     |                 |
|                | Comment                    |                           |               |                |                     |                 |
|                |                            |                           |               |                |                     |                 |
|                |                            |                           |               |                | Cano                | el 🕞 Submit     |

| ackhouse                   |                        | Region<br>North QLD      |                | Reporting Perio     | od<br>- 30/04/2021 |
|----------------------------|------------------------|--------------------------|----------------|---------------------|--------------------|
|                            |                        |                          |                |                     |                    |
| Instructions (             | click here for more in | nto)                     |                |                     |                    |
| Select V                   | ariety                 | 2 In the grid<br>figures | d below, enter | 3 When don          | e, click submit    |
|                            |                        | Variety Hass             | i              |                     |                    |
| 🗆 No dispo                 | itch this week for     | this variety             |                | dispatch for seasor | n for this variety |
| Dispatch to                | Traders                | Major retail             | Other          | Export              | Subtotal           |
| 46                         | 0                      | 0                        | 0              | 0                   | 0                  |
| 16                         | 0                      | 0                        | 0              | 0                   | 0                  |
| 18                         | 0                      | 0                        | 0              | 0                   | 0                  |
| 20                         | o                      | 0                        | 0              | 0                   | 0                  |
| 22                         | o                      | 0                        | 0              | 0                   | 0                  |
| 23                         | 0                      | 0                        | 0              | 0                   | 0                  |
| 25                         | 0                      | 0                        | 0              | 0                   | 0                  |
| 28                         | 0                      | 0                        | 0              | 0                   | 0                  |
| >28                        | 0                      | 0                        | 0              | 0                   | 0                  |
| 10kg bulk cartons          | o                      | 0                        | 0              | 0                   | 0                  |
| Prepackaged kg             | 0                      | 0                        | 0              | 0                   | 0                  |
| Processing kg              | 0                      | 0                        | 0              | 0                   | 0                  |
| Other kg                   | 0                      | 0                        | 0              | 0                   | 0                  |
| Subtotal 5.5kg<br>tray eqv | o                      | o                        | 0              | 0                   |                    |
| Total 5.5kg tray<br>eqv    | 0                      |                          |                |                     |                    |
| omment                     |                        |                          |                |                     |                    |
|                            |                        |                          |                |                     |                    |

**Trader:** Fruit dispatched to any primary wholesaler, marketer, or consolidator, as the first recipient of your dispatched consignment, irrespective of the destination of the fruit.

| ickhouse                               |                     | Region<br>North QLD                 |        | Reporting Per<br>24/04/2021 | riod<br>  - 30/04/2021 | l |
|----------------------------------------|---------------------|-------------------------------------|--------|-----------------------------|------------------------|---|
| Instructions (click here for more info |                     | o) In the grid below, enter figures |        | 3 When done, click submit   |                        |   |
|                                        |                     | Variety Has                         | SS     |                             |                        |   |
| 🗆 No dispa                             | tch this week for t | his variety                         | 🗆 Fina | l dispatch for seas         | on for this variety    | L |
| Dispatch to                            | Traders             | Major retail                        | Other  | Export                      | Subtotal               |   |
| 16                                     | 0                   | 0                                   | 0      | 0                           | 0                      | L |
| 6                                      | 0                   | 0                                   | 0      | 0                           | 0                      | L |
| 8                                      | 0                   | o                                   | 0      | 0                           | 0                      | Ŀ |
| 20                                     | 0                   | 0                                   | 0      | 0                           | 0                      | L |
| 22                                     | 0                   | 0                                   | 0      | 0                           | 0                      | L |
| 23                                     | 0                   | 0                                   | 0      | 0                           | 0                      | L |
| 25                                     | 0                   | o                                   | 0      | 0                           | 0                      | L |
| 28                                     | 0                   | o                                   | 0      | 0                           | 0                      | L |
| 28                                     | 0                   | o                                   | 0      | 0                           | 0                      | L |
| 0kg bulk cartons                       | 0                   | o                                   | 0      | 0                           | 0                      | L |
| Prepackaged kg                         | 0                   | o                                   | 0      | 0                           | 0                      | L |
| Processing kg                          | 0                   | 0                                   | 0      | 0                           | 0                      | L |
| Dther kg                               | 0                   | 0                                   | 0      | 0                           | 0                      | L |
| Subtotal 5.5kg<br>tray eqv             | 0                   | 0                                   | o      | o                           |                        | L |
| Total 5.5kg tray<br>eqv                | 0                   |                                     |        |                             |                        |   |
| omment                                 |                     |                                     |        |                             |                        |   |
|                                        |                     |                                     |        |                             |                        |   |

Major retail: Woolworths, Coles, or Aldi as the first recipient of your dispatched consignment, without the involvement of a trader. Fruit is only entered into the Major retail line if your packhouse has a direct retail vendor agreement with the major retailer.

| ickhouse                               |                     | Region<br>North QLD                        |              | Reporting Period<br>24/04/2021 - 30/04/2021 |                    |  |
|----------------------------------------|---------------------|--------------------------------------------|--------------|---------------------------------------------|--------------------|--|
| Instructions (click here for more info |                     | o)           In the grid           figures | below, enter | 3 When done, click submit                   |                    |  |
|                                        |                     | Variety Hass                               |              |                                             |                    |  |
| 🗆 No dispa                             | tch this week for t | this variety                               | 🗆 Final di   | spatch for seaso                            | e for this variety |  |
| Dispatch to                            | Traders             | Major retail                               | Other        | Export                                      | Subtotal           |  |
| 46                                     | 0                   | 0                                          | 0            | 0                                           | 0                  |  |
| 16                                     | 0                   | 0                                          | 0            | 0                                           | 0                  |  |
| 18                                     | 0                   | 0                                          | 0            | 0                                           | 0                  |  |
| 20                                     | 0                   | 0                                          | 0            | 0                                           | 0                  |  |
| 22                                     | 0                   | 0                                          | 0            | 0                                           | 0                  |  |
| 23                                     | 0                   | 0                                          | 0            | 0                                           | 0                  |  |
| 25                                     | 0                   | 0                                          | 0            | 0                                           | 0                  |  |
| 28                                     | 0                   | 0                                          | 0            | 0                                           | 0                  |  |
| 28                                     | 0                   | 0                                          | 0            | 0                                           | 0                  |  |
| 10kg bulk cartons                      | 0                   | 0                                          | 0            | 0                                           | 0                  |  |
| Prepackaged kg                         | 0                   | 0                                          | 0            | 0                                           | 0                  |  |
| Processing kg                          | 0                   | 0                                          | 0            | 0                                           | 0                  |  |
| Other kg                               | 0                   | 0                                          | 0            | 0                                           | 0                  |  |
| Subtotal 5.5kg<br>tray eqv             | 0                   | o                                          | 0            | 0                                           |                    |  |
| Total 5.5kg tray<br>eqv                | 0                   |                                            |              |                                             |                    |  |
| omment                                 |                     |                                            |              |                                             |                    |  |
|                                        |                     |                                            |              |                                             |                    |  |

**Other:** Fruit dispatched to any other outlet that is not a trader or major retail as defined under 'Major Retail'. For example, independent retail such as Foodworks, IGA etc, farm gate sales or non-retail such as food service outlets or food service provedores.

| Packhouse                  |                       | Region                   |                | Reporting Perio     | d                |                                                    |
|----------------------------|-----------------------|--------------------------|----------------|---------------------|------------------|----------------------------------------------------|
|                            |                       | North QLD                |                | 24/04/2021 -        | 30/04/2021       |                                                    |
| Instructions               | click bere for more i | (oto                     |                |                     |                  |                                                    |
| Select V                   | ariety                | 2 In the grid<br>figures | i below, enter | 3 When done         | e, olick submit  |                                                    |
|                            |                       | Variety Hass             |                |                     |                  | <b>Export:</b> Fruit exported directly from packho |
| 🗆 No dispo                 | atch this week fo     | r this variety           | 🗆 Final        | dispatch for season | for this variety | via a freight forwarder.                           |
| Dispatch to                | Traders               | Major retail             | Other          | Export              | Subtotal         |                                                    |
| <18                        | 0                     | 0                        | 0              | 0                   | 0                |                                                    |
| 16                         | 0                     | 0                        | 0              | 0                   | 0                |                                                    |
| 18                         | 0                     | 0                        | 0              | 0                   | 0                |                                                    |
| 20                         | 0                     | 0                        | 0              | o                   | 0                |                                                    |
| 22                         | 0                     | 0                        | 0              | 0                   | 0                |                                                    |
| 23                         | 0                     | 0                        | 0              | 0                   | 0                |                                                    |
| 25                         | 0                     | 0                        | 0              | o                   | 0                |                                                    |
| 28                         | 0                     | 0                        | 0              | 0                   | 0                |                                                    |
| >28                        | 0                     | 0                        | 0              | o                   | 0                |                                                    |
| 10kg bulk cartons          | 0                     | 0                        | 0              | 0                   | 0                |                                                    |
| Prepackaged kg             | 0                     | 0                        | 0              | 0                   | 0                |                                                    |
| Processing kg              | 0                     | 0                        | 0              | 0                   | 0                |                                                    |
| Other kg                   | 0                     | 0                        | 0              | 0                   | 0                |                                                    |
| Subtotal 5.5kg<br>tray eqv | 0                     | o                        | 0              | 0                   |                  |                                                    |
| Total 5.5kg tray<br>eqv    | 0                     |                          |                |                     |                  |                                                    |
| Comment                    |                       |                          |                |                     |                  |                                                    |
|                            |                       |                          |                |                     |                  |                                                    |
|                            |                       |                          |                |                     |                  |                                                    |

| ickhouse                   |                           | Region                   |                | Reporting Period      |                 |
|----------------------------|---------------------------|--------------------------|----------------|-----------------------|-----------------|
|                            |                           | North QLD                |                | 24/04/2021 - 3        | 0/04/2021       |
|                            |                           |                          |                |                       |                 |
| Instructions (             | click here for more into) |                          |                |                       |                 |
| 1 Select V                 | ariety                    | 2 In the grid<br>figures | i below, enter | 3 When done, o        | blick submit    |
|                            |                           | Variety Hass             |                |                       |                 |
| 🗆 No dispa                 | tch this week for thi     | s variety                | 🗆 Final d      | ispatch for season fo | or this variety |
| Dispatch to                | Traders                   | Major retail             | Other          | Export                | Subtotal        |
| 46                         | 0                         | 0                        | 0              | 0                     | 0               |
| 16                         | 0                         | 0                        | 0              | 0                     | 0               |
| 18                         | 0                         | 0                        | 0              | 0                     | 0               |
| 20                         | 0                         | o<br>Diretor F           |                | 0                     | 0               |
| 22                         | o<br>in th                | 2. Enter 5.              | Skg tray u     | nits                  | 0               |
| 23                         | • III U                   |                          |                |                       | 0               |
| 25                         | 0                         | 0                        | 0              | 0                     | 0               |
| 28                         | 0                         | 0                        | 0              | 0                     | 0               |
| >28                        | 0                         | 0                        | 0              | 0                     | 0               |
| 10kg bulk cartons          | 0                         | 0                        | 0              | 0                     | 0               |
| Prepackaged kg             | 0                         | 0                        | 0              | 0                     | 0               |
| Processing kg              | 0                         | 0                        | 0              | 0                     | 0               |
| Other kg                   | 0                         | D                        | 0              | 0                     | 0               |
| Subtotal 5.5kg<br>tray eqv | 0                         | 0                        | 0              | 0                     |                 |
| Total 5.5kg tray<br>eqv    | 0                         |                          |                |                       |                 |
| omment                     |                           |                          |                |                       |                 |
|                            |                           |                          |                |                       |                 |

| ackhouse                   |                          | Region      |                     |              | Reporting      | Reporting Period       |  |
|----------------------------|--------------------------|-------------|---------------------|--------------|----------------|------------------------|--|
|                            |                          | North Q     | LD                  |              | 24/04/         | 2021 - 30/04/2021      |  |
|                            |                          |             |                     |              |                |                        |  |
| Instructions (             | click here for more info | )           |                     |              |                |                        |  |
| Select Variety             |                          | 2 In<br>fig | the grid t<br>gures | oelow, enter | 3 When         | n done, click submit   |  |
|                            |                          | Variety     | Hass                |              |                |                        |  |
| 🗆 No dispo                 | itch this week for th    | nis variety |                     | 🗆 Final d    | dispatch for s | eason for this variety |  |
| Dispatch to                | Traders                  | Major r     | etail               | Other        | Export         | Subtotal               |  |
| 48                         | 0                        | 0           |                     | 0            | 0              | 0                      |  |
| 18                         | 0                        | 0           |                     | 0            | 0              | 0                      |  |
| 18                         | 0                        | 0           |                     | 0            | 0              | 0                      |  |
| 20                         | 0                        | 0           |                     | 0            | 0              | 0                      |  |
| 22                         | 0                        | 0           |                     | 0            | 0              | 0                      |  |
| 23                         | 0                        | 0           |                     | 0            | 0              | 0                      |  |
| 25                         | 0                        | 0           |                     | 0            | 0              | 0                      |  |
| 28                         | 0                        | 0           |                     | 0            | 0              | 0                      |  |
| >28                        | 0                        | 0           |                     | 0            | 0              | 0                      |  |
| 10kg bulk cartons          | °3. Enter                | 10kg        | bulk                | units in tl  | nese ce        | lls º                  |  |
| Prepackaged kg             | ٥.                       | 0           |                     | 0            | 0              | 0                      |  |
| Processing kg              | 0                        | 0           |                     | 0            | 0              | 0                      |  |
| Other kg                   | 0                        | 0           |                     | 0            | 0              | 0                      |  |
| Subtotal 5.5kg<br>tray eqv | 0                        | 0           |                     | 0            | 0              |                        |  |
| Total 5.5kg tray<br>eqv    | 0                        |             |                     |              |                |                        |  |
| omment                     |                          |             |                     |              |                |                        |  |
|                            |                          |             |                     |              |                |                        |  |

| ackhouse                   |                           | Region       |                                         |                 | Reporting Perio  | d                |
|----------------------------|---------------------------|--------------|-----------------------------------------|-----------------|------------------|------------------|
|                            |                           | North Q      | LD                                      |                 | 24/04/2021 -     | 30/04/2021       |
|                            |                           |              |                                         |                 |                  |                  |
| Instructions (             | click here for more info) |              |                                         |                 |                  |                  |
| Select V                   | anety                     | 2 lin<br>fig | the grid b<br>gures                     | below, enter    | 3 When done,     | click submit     |
|                            |                           | Variety      | Hass                                    |                 |                  |                  |
| 🗆 No dispa                 | tch this week for thi     | s variety    |                                         | 🗆 Final dis     | patch for season | for this variety |
| Dispatch to                | Traders                   | Major r      | etail                                   | Other           | Export           | Subtotal         |
| <16                        | 0                         | 0            |                                         | 0               | 0                | 0                |
| 16                         | 0                         | 0            |                                         | 0               | 0                | 0                |
| 18                         | 0                         | o            |                                         | 0               | 0                | 0                |
| 20                         | 0                         | 0            |                                         | 0               | 0                | 0                |
| 22                         | 0                         | 0            |                                         | 0               | 0                | 0                |
| 23                         | 0                         | 0            |                                         | 0               | 0                | 0                |
| 25                         | 0                         | 0            |                                         | 0               | 0                | 0                |
| 28                         | 0                         | 0            |                                         | 0               | 0                | 0                |
| >28                        | 0                         | 0            |                                         | 0               | 0                | 0                |
| 10kg bulk cartons          | 0                         | 0            |                                         | 0               | 0                | 0                |
| Prepackaged kg             | 0                         | o<br>Entor   | kac a                                   | 0<br>f dispatch | 0                | 0                |
| Processing kg              | • 4.<br>• • • •           | bor fo       | rm ir                                   | those co        |                  | 0                |
| Other kg                   | 0                         | 0            | ,,,,,,,,,,,,,,,,,,,,,,,,,,,,,,,,,,,,,,, | 0               | 0                | 0                |
| Subtotal 5.5kg<br>tray eqv | 0                         | o            |                                         | 0               | 0                |                  |
| Total 5.5kg tray<br>eqv    | 0                         |              |                                         |                 |                  |                  |
| Comment                    |                           |              |                                         |                 |                  |                  |
|                            |                           |              |                                         |                 |                  |                  |
|                            |                           |              |                                         |                 |                  |                  |

| ackhouse                   |                        | Region       |                      | Reporting Pe            | riod                |  |
|----------------------------|------------------------|--------------|----------------------|-------------------------|---------------------|--|
|                            |                        | North Q      | LD                   | 24/04/2021 - 30/04/2021 |                     |  |
| Instructions (             |                        |              |                      |                         |                     |  |
| Select V                   | click here for more in | (0)          | the arid helaw enter | Mban da                 | no olick submit     |  |
| Select Vallety             |                        | 2 fig        | gures                | 3 When do               | ne, cack submit     |  |
|                            |                        | Variety      | Hass                 |                         |                     |  |
| 🗆 No dispa                 | tch this week for      | this variety | □ Fir                | nal dispatch for seas   | on for this variety |  |
| Dispatch to                | Traders                | Major n      | etail Other          | Export                  | Subtotal            |  |
| <18                        | 0                      | 0            | 0                    | 0                       | 0                   |  |
| 16                         | 0                      | 0            | 0                    | 0                       | 0                   |  |
| 18                         | 0                      | 0            | 0                    | 0                       | 0                   |  |
| 20                         | 0                      | 0            | 0                    | 0                       | 0                   |  |
| 22                         | 0                      | 0            | 0                    | 0                       | 0                   |  |
| 23                         | 0                      | 0            | 0                    | 0                       | 0                   |  |
| 25                         | 0                      | 0            | 0                    | 0                       | 0                   |  |
| 28                         | 0                      | 0            | 0                    | 0                       | 0                   |  |
| >28                        | 0                      | 0            | 0                    | 0                       | 0                   |  |
| 10kg bulk cartons          | 0                      | 0            | 0                    | 0                       | 0                   |  |
| Prepackaged kg             | 0                      | 0            | 0                    | 0                       | 0                   |  |
| Processing kg              | 0                      | 0            | 0                    | 0                       | 0                   |  |
| Other kg                   | 0                      | O            | 0                    | 0                       | 0                   |  |
| Subtotal 5.5kg<br>tray eqv | 0                      | 0            | 0                    | 0                       |                     |  |
| Total 5.5kg tray<br>eqv    | 0                      |              |                      |                         |                     |  |
| omment                     |                        |              |                      |                         |                     |  |

| ackhouse                   |                          | Region                   |                | Reporting Pe      | riod                |        |
|----------------------------|--------------------------|--------------------------|----------------|-------------------|---------------------|--------|
|                            |                          | North QLD                |                | 24/04/202         | 1 - 30/04/2021      |        |
| Instructions (             | click here for more info | )                        |                |                   |                     |        |
| 1 Select V                 | ariety                   | 2 In the grid<br>figures | i below, enter | 3 When do         | ne, click submit    |        |
|                            |                          | Variety Hass             |                |                   |                     |        |
| 🗆 No dispo                 | atch this week for t     | his variety              | 🗆 Final        | dispatch for seas | on for this variety |        |
| Dispatch to                | Traders                  | Major retail             | Other          | Export            | Subtotal            | 1      |
| <18                        | 0                        | 0                        | 0              | 0                 | 0                   | 1      |
| 16                         | 0                        | 0                        | 0              | 0                 | 0                   | I      |
| 18                         | 0                        | 0                        | 0              | 0                 | 0                   | 1      |
| 20                         | 0                        | 0                        | 0              | 0                 | 0                   | I      |
| 22                         | 0                        | 0                        | 0              | 0                 | 0                   | I      |
| 23                         | 0                        | 0                        | 0              | 0                 | 0                   |        |
| 25                         | 0                        | 0                        | 0              | 0                 | 0                   | I      |
| 28                         | 0                        | 0                        | 0              | 0                 | 0                   |        |
| >28                        | 0                        | 0                        | 0              | 0                 | 0                   |        |
| 10kg bulk cartons          | 0                        | 0                        | 0              | 0                 | 0                   | I      |
| Prepackaged kg             | 0                        | 0                        | 0              | 0                 | 0                   | I      |
| Processing kg              | 0                        | 0                        | 0              | 0                 | 0                   | 1      |
| Other kg                   | 0                        | 0                        | 0              | 0                 | 0                   | 1      |
| Subtotal 5.5kg<br>tray eqv | 0                        | 0                        | 0              | 0                 |                     |        |
| Total 5.5kg tray<br>eqv    | 0                        |                          |                |                   |                     | 6. Whe |
| comment                    |                          |                          |                |                   |                     |        |
|                            |                          |                          |                |                   |                     |        |
|                            |                          |                          |                |                   |                     | -      |

6. When done, click 'Submit'.

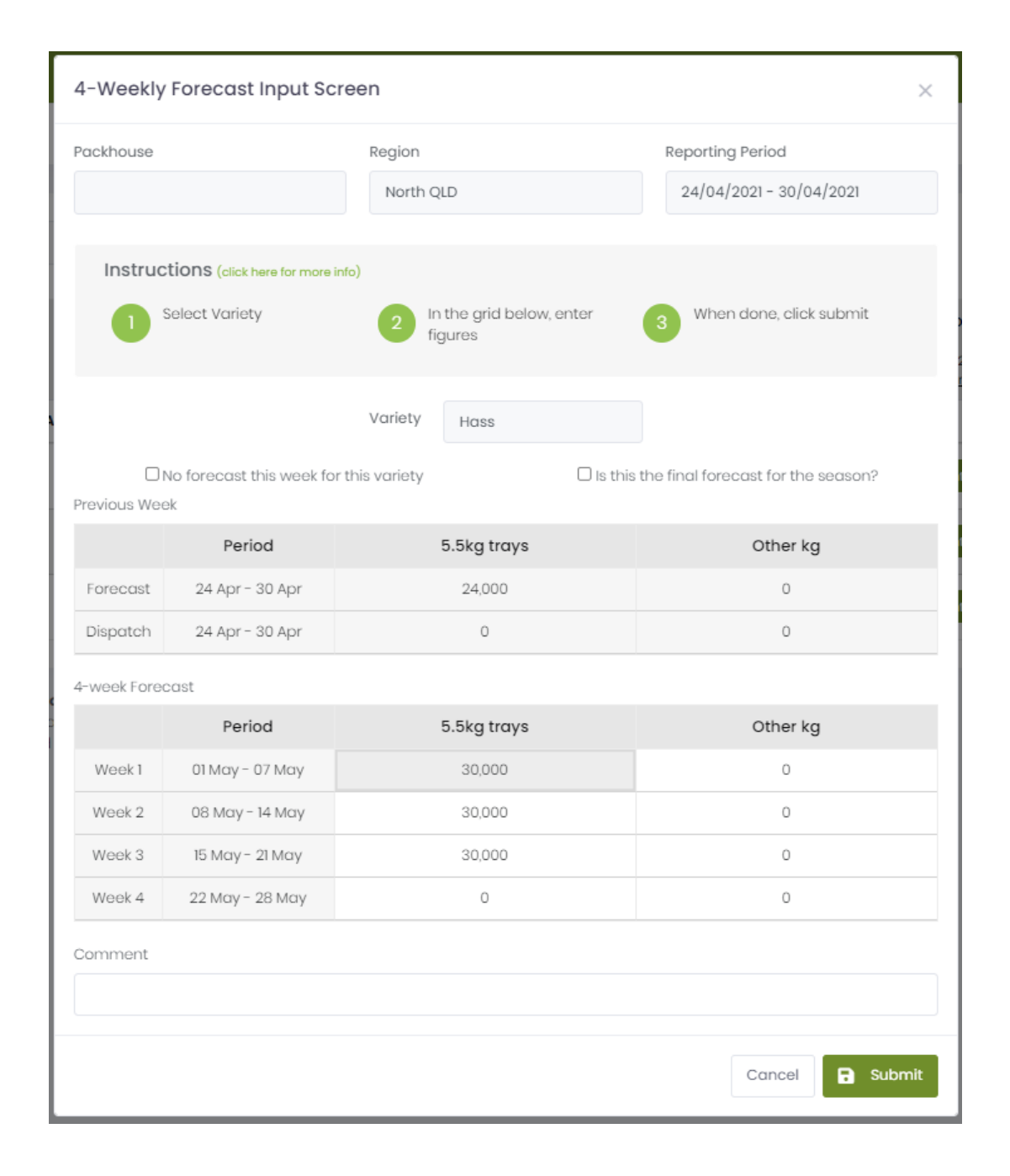

#### The 4-weekly Forecast Form 4-Weekly Forecast Input Screen X Reporting Period Region Packhouse 24/04/2021 - 30/04/2021 North QLD Instructions (click here for more info) Select Variety In the grid below, enter When done, click submit figures 1. Select Variety Variety Hass 🗆 No forecast this week for this variety 🗆 Is this the final forecast for the season? Previous Week Period 5.5kg trays Other kg 24,000 24 Apr - 30 Apr 0 Forecast 0 24 Apr - 30 Apr 0 Dispatch 4-week Forecast 5.5kg trays Other kg Period 01 May - 07 May Week 1 30,000 0 08 May - 14 May Week 2 30,000 0 Week 3 15 May - 21 May 30,000 0 Week 4 22 May - 28 May 0 0 Comment Submit Cancel

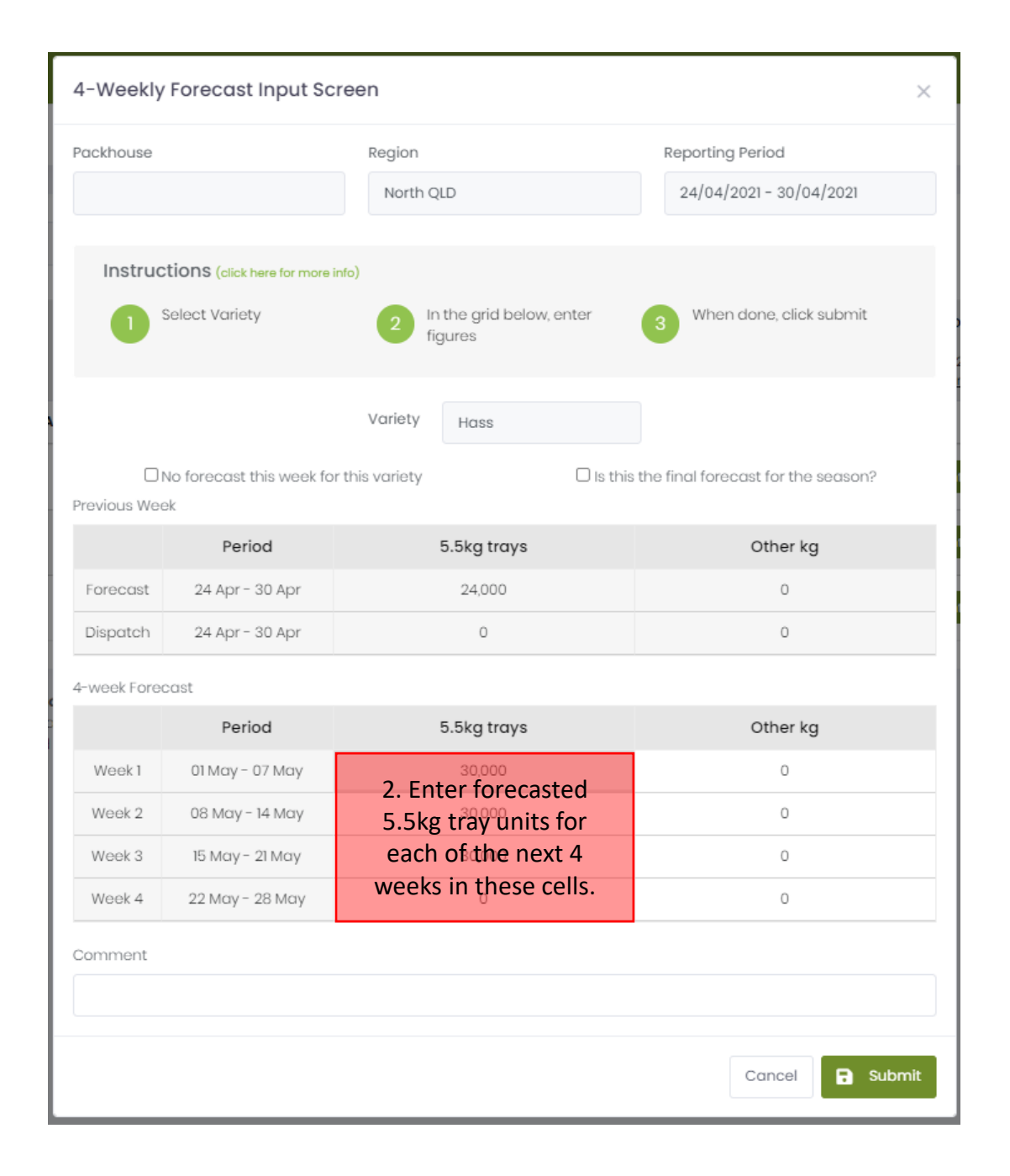

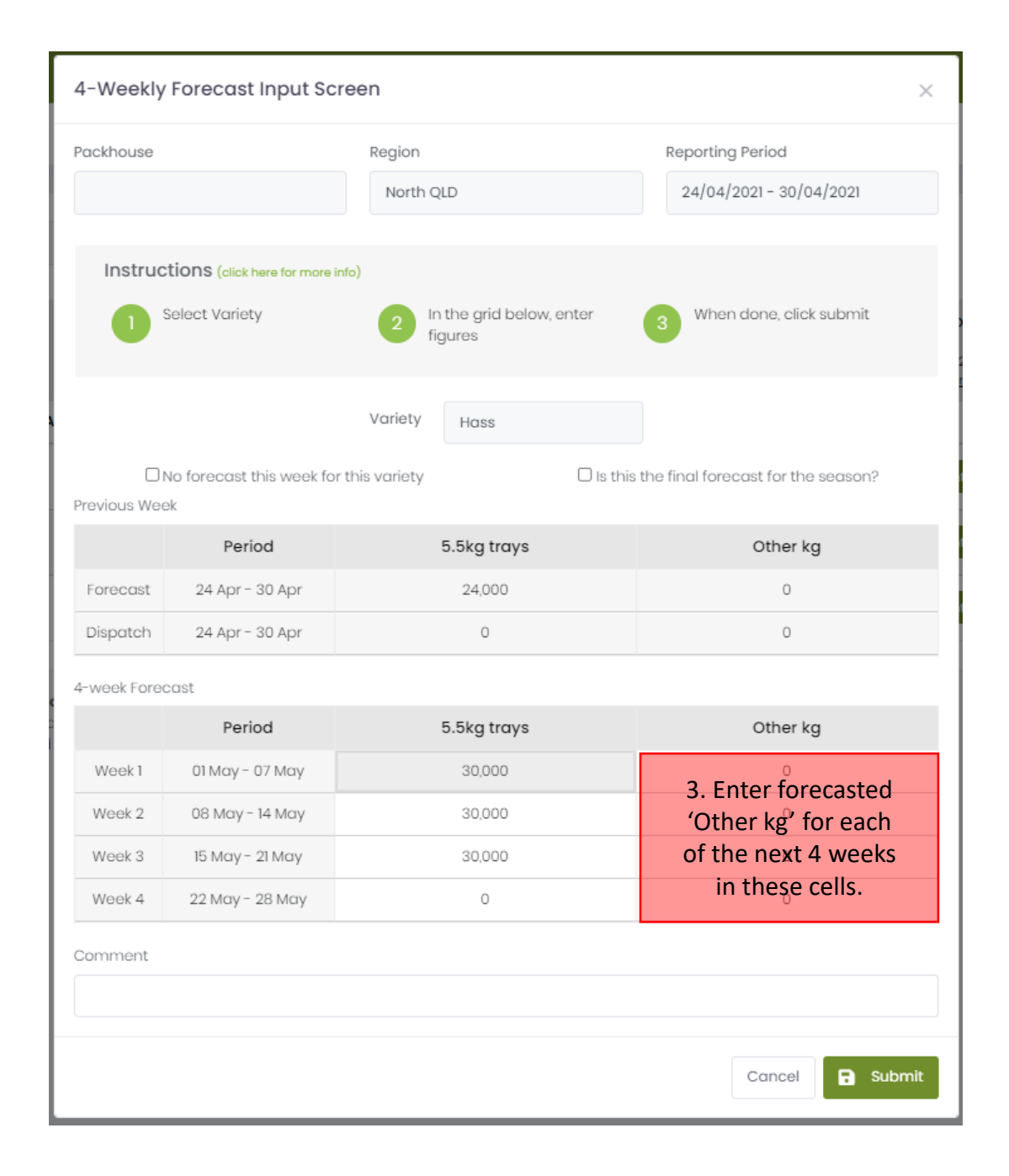

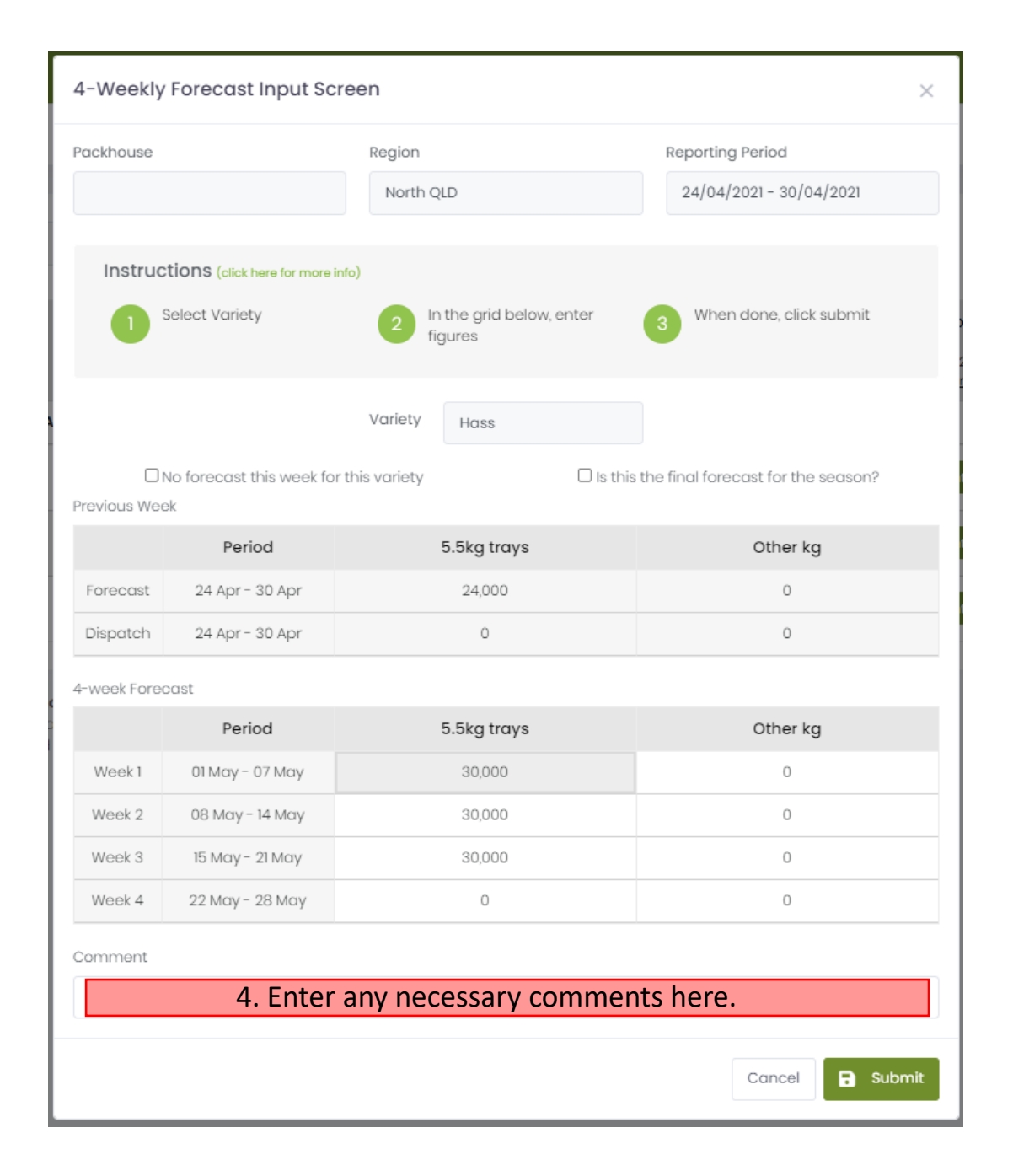

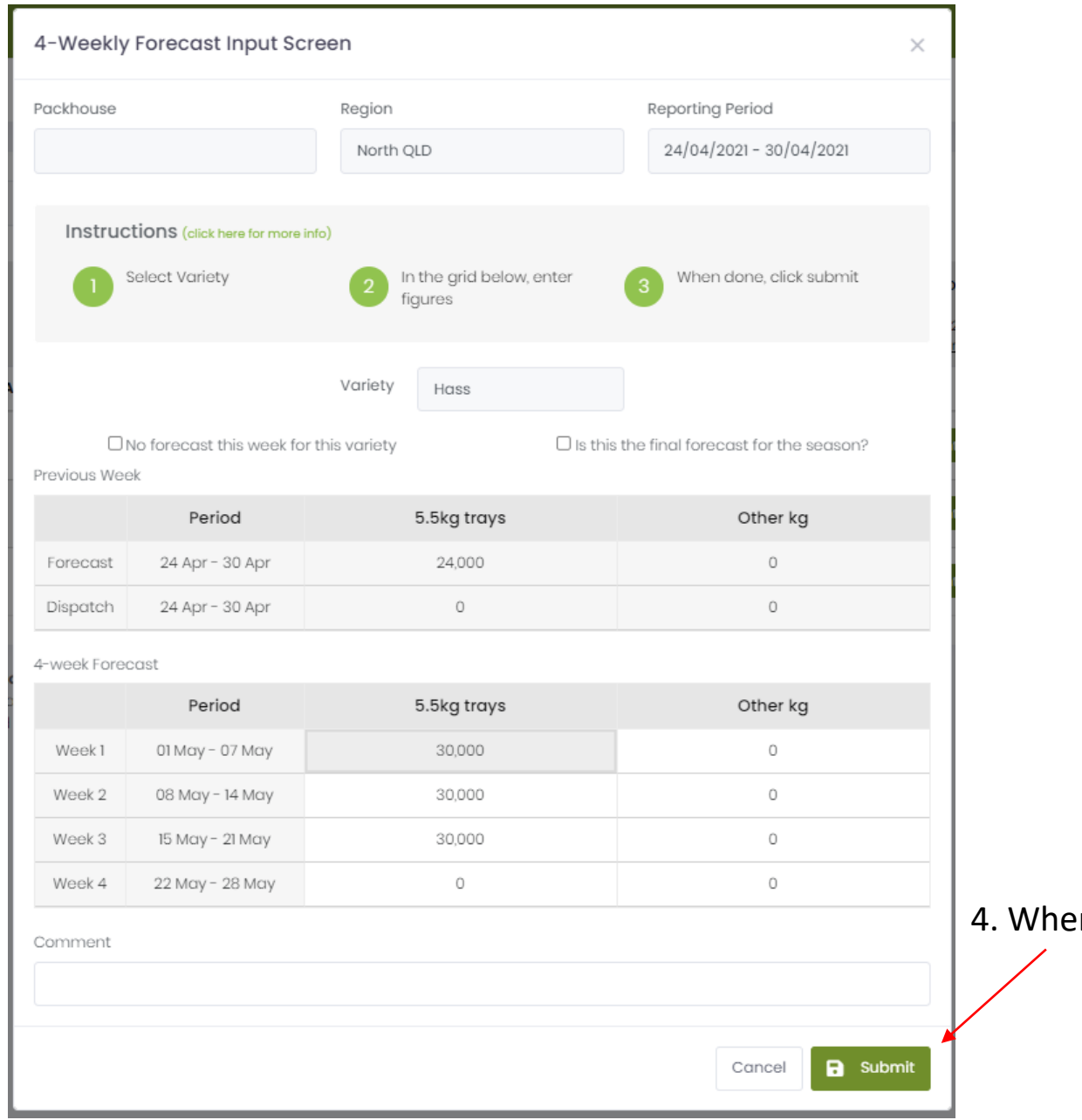

4. When done, click 'Submit'.

| Seasonal Forecast Form |                            |              |               |                        | ×   |  |
|------------------------|----------------------------|--------------|---------------|------------------------|-----|--|
| Packhouse              | Region                     |              | Foreco        | ist Month & Year       |     |  |
|                        | North QLD                  |              | Marc          | March 2021             |     |  |
| Instructions           |                            |              |               |                        |     |  |
| 1 Select Variety       | 2 In the grid b<br>figures | elow, enter  | 3 Wł          | nen done, click submit |     |  |
|                        | Variety Hass               |              |               |                        |     |  |
|                        | Now forecast               | Provious for | ocast         | Last Year Forecast     |     |  |
| Month                  | (5.5 Kg tray eqv)          | (5.5 Kg tray | ecust<br>eqv) | Last Year Actual       |     |  |
| Apr 2021               | 27,572                     | 27,572       |               | 0<br>0                 | *   |  |
| May 2021               | 137,859                    | 137,859      |               | 98,040<br>75,601       |     |  |
| Jun 2021               | 110,287                    | 110,287      |               | 98,040<br>83,558       |     |  |
| Jul 2021               | 77,644                     | 77,644       |               | 38,400<br>33,226       |     |  |
| Aug 2021               | 30,000                     | 30,000       |               | 0<br>0                 |     |  |
| Sep 2021               | 7,500                      | 7,500        |               | 3,200<br>0             |     |  |
| Oct 2021               | 0                          | 0            |               | 0                      |     |  |
| Nov 2021               | 0                          | 0            |               | 0                      | -   |  |
| 12 month total         | 390,862                    | 390,862      | 2             | 237,680<br>192,387     |     |  |
| Comment                |                            |              |               |                        |     |  |
|                        |                            |              |               |                        |     |  |
|                        |                            |              |               |                        |     |  |
|                        |                            |              |               | Cancel Sub             | nit |  |

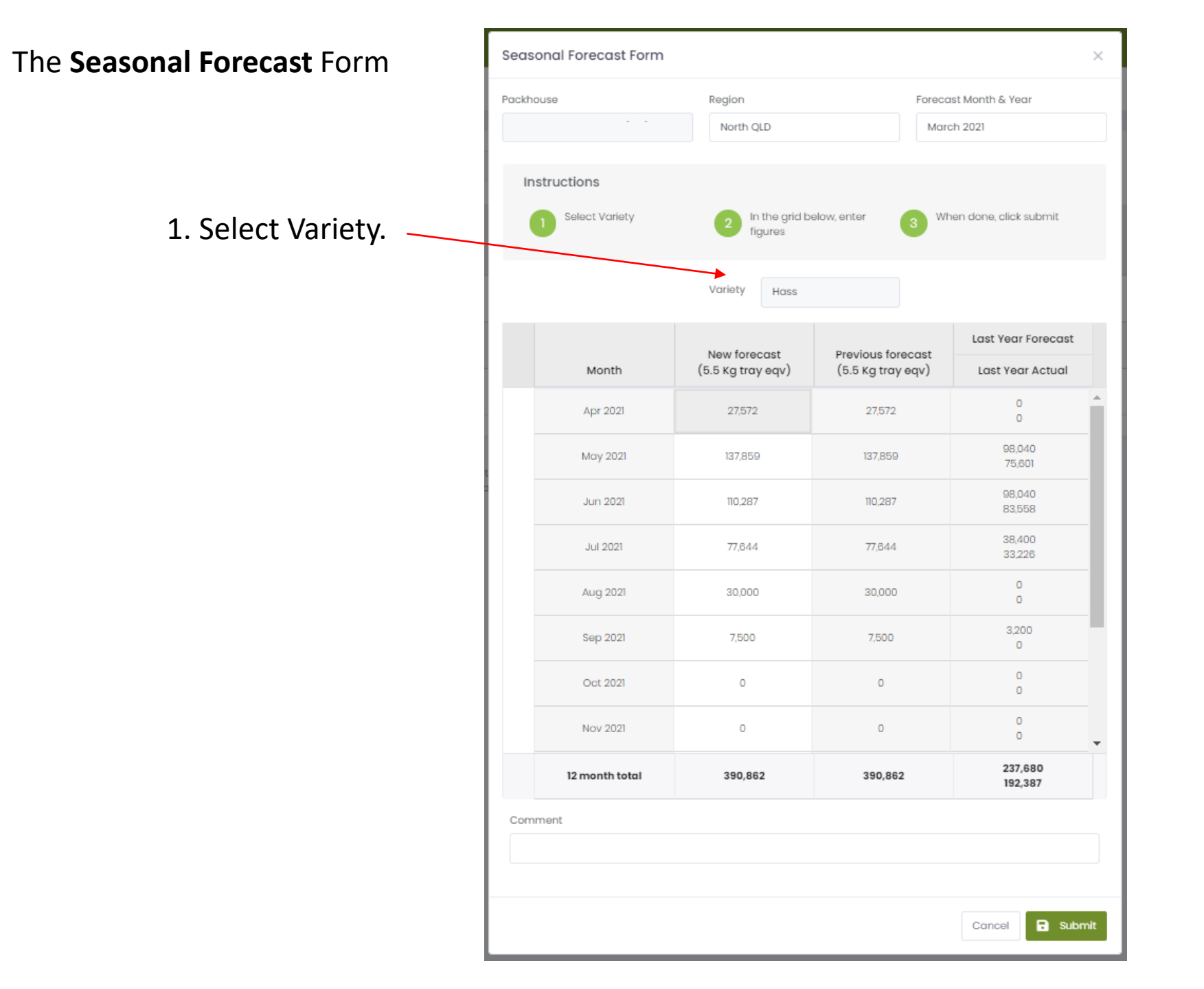

2. Enter monthly forecast in these cells.

| Instructions         2         In the grid below, enter figures         3         When done, click submit figures           Variety         Hass          Last Year Forecast (5.5 Kg tray eqv)         Last Year Actual Last Year Actual L                                                                                                    | Packhouse        | Region<br>North QLD        | Forect            | Forecast Month & Year<br>March 2021 |  |  |
|----------------------------------------------------------------------------------------------------|------------------|----------------------------|-------------------|-------------------------------------|--|--|
| Select Variety         2         In the grid below, enter figures         3         When done, click submit           Variety         Hass         Last Year Foreca         Last Year Foreca         Last Year Foreca           Apr 2021         27,572         0         0         0         0         0         0         0         0         0         0         0         0         0         0         0         0         0         0         0         0         0         0         0         0         0         0         0         0         0         0         0         0         0         0         0         0         0         0         0         0         0         0         0         0         0         0         0         0         0         0         0         0         0         0         0         0         0         0         0         0         0         0         0         0         0         0         0         0         0         0         0         0         0         0         0         0         0         0         0         0         0         0         0         0         0         0                                                                                                    | Instructions     |                            |                   |                                     |  |  |
| Variety         Hass           Month         New forecast<br>(5.5 Kg tray eqv)         Previous forecast<br>(5.5 Kg tray eqv)         Last Year Foreca<br>Last Year Actual<br>Actual Year Actual<br>Device Actual<br>Device Actual<br>De | 1 Select Variety | 2 In the grid b<br>figures | below, enter 3 W  | hen done, click submit              |  |  |
| Month         New forecast<br>(5.5 Kg tray eqv)         Previous forecast<br>(5.5 Kg tray eqv)         Last Year Forecast<br>Last Year Actual<br>0           Apr 2021         27572         0         0         0         0         0         0         0         0         0         0         0         0         0         0         0         0         0         0         0         0         0         0         0         0         0         0         0         0         0         0         0         0         0         0         0         0         0         0         0         0         0         0         0         0         0         0         0         0         0         0         0         0         0         0         0         0         0         0         0         0         0         0         0         0         0         0         0         0         0         0         0         0         0         0         0         0         0         0         0         0         0         0         0         0         0         0         0         0         0         0         0         0         0         0                                                                                                    |                  | Variety Hass               |                   |                                     |  |  |
| Month         Ist Noted Str         Providus Tored Str         Last Year Actual           Apr 2021         27,572         0         0         0         0         0         0         0         0         0         0         0         0         0         0         0         0         0         0         0         0         0         0         0         0         0         0         0         0         0         0         0         0         0         0         0         0         0         0         0         0         0         0         0         0         0         0         0         0         0         0         0         0         0         0         0         0         0         0         0         0         0         0         0         0         0         0         0         0         0         0         0         0         0         0         0         0         0         0         0         0         0         0         0         0         0         0         0         0         0         0         0         0         0         0         0         0         0                                                                                                    |                  | New forecast               | Provious forecest | Last Year Forecas                   |  |  |
| Apr 2021       27.572       0         Mary 2021       137.859       137.859       98.040         Jun 2021       110.287       10.287       98.040         Jun 2021       110.287       10.287       98.040         Jul 2021       77.844       77.544       38.400         Aug 2021       30.000       30.000       0         Sep 2021       7500       7.500       32.00         Oct 2021       0       0       0       0         Nov 2021       0       0       0       0       0         Nov 2021       390,862       390,862       237,680       192,387                                                                                                    | Month            | (5.5 Kg tray eqv)          | (5.5 Kg tray eqv) | Last Year Actual                    |  |  |
| May 2021         137,859         137,859         98,040<br>75,801           Jun 2021         110,287         110,287         88,040<br>83,558           Jul 2021         77,844         38,400<br>33,220           Aug 2021         30,000         0           Sep 2021         7,500         3,200<br>0           Oct 2021         0         0           Nov 2021         0         0           12 month total         390,862         237,680<br>192,387                                                                                                    | Apr 2021         | 27,572                     | 27,572            | 0                                   |  |  |
| Jun 2021         110,287         110,287         98,040<br>83,558           Jul 2021         77,844         77,544         38,400<br>33,228           Aug 2021         30,000         0         0           Sep 2021         7,500         7,500         3,200<br>0         0           Oct 2021         0         0         0         0         0           Nov 2021         0         0         0         0         0         0         0         0         0         0         0         0         0         0         0         0         0         0         0         0         0         0         0         0         0         0         0         0         0         0         0         0         0         0         0         0         0         0         0         0         0         0         0         0         0         0         0         0         0         0         0         0         0         0         0         0         0         0         0         0         0         0         0         0         0         0         0         0         0         0         0         0         <                                                                                                    | May 2021         | 137,859                    | 137,859           | 98,040<br>75,601                    |  |  |
| Jul 2021         77,844         38,400<br>33,228           Aug 2021         30,000         0           Sep 2021         7,500         7,500         0           Oct 2021         0         0         0         0           Nov 2021         0         0         0         0         0           12 month total         390,862         390,862         237,680<br>192,387                                                                                                    | Jun 2021         | 110,287                    | 110,287           | 98,040<br>83,558                    |  |  |
| Aug 2021         30,000         30,000         0           Sep 2021         7,500         7,500         3200           Oct 2021         0         0         0           Nov 2021         0         0         0           12 month total         390,862         390,862         237,680                                                                                                    | Jul 2021         | 77,644                     | 77,644            | 38,400<br>33,226                    |  |  |
| Sep 2021         7,500         7,500         3,200<br>0           Oct 2021         0         0         0         0         0         0         0         0         0         0         0         0         0         0         0         0         0         0         0         0         0         0         0         0         0         0         0         0         0         0         0         0         0         0         0         0         0         0         0         0         0         0         0         0         0         0         0         0         0         0         0         0         0         0         0         0         0         0         0         0         0         0         0         0         0         0         0         0         0         0         0         0         0         0         0         0         0         0         0         0         0         0         0         0         0         0         0         0         0         0         0         0         0         0         0         0         0         0         0                                                                                                    | Aug 2021         | 30,000                     | 30,000            | 0<br>0                              |  |  |
| Oct 2021         O         O<                                                                                                    | Sep 2021         | 7,500                      | 7,500             | 3,200<br>0                          |  |  |
| Nov 2021         0         0         0         0         0         0         0         0         0         0         0         0         0         0         0         0         0         0         0         0         0         0         0         0         0         0         0         0         0         0         0         0         0         0         0         0         0         0         0         0         0         0         0         0         0         0         0         0         0         0         0         0         0         0         0         0         0         0         0         0         0         0         0         0         0         0         0         0         0         0         0         0         0         0         0         0         0         0         0         0         0         0         0         0         0         0         0         0         0         0         0         0         0         0         0         0         0         0         0         0         0         0         0         0         0         0<                                                                                                    | Oct 2021         | 0                          | 0                 | 0                                   |  |  |
| 12 month total         390,862         390,862         237,680<br>192,387           Comment                                                                                                    | Nov 2021         | 0                          | 0                 | 0<br>0                              |  |  |
| Comment                                                                                                    | 12 month total   | 390,862                    | 390,862           | 237,680<br>192,387                  |  |  |
|                                                                                                    | Comment          |                            |                   |                                     |  |  |
|                                                                                                    |                  |                            |                   |                                     |  |  |

| Seasonal Forecast Form |                            |                   | :                      |
|------------------------|----------------------------|-------------------|------------------------|
| Packhouse              | Region                     | Foreca            | st Month & Year        |
|                        | North QLD                  | Marc              | ch 2021                |
| Instructions           |                            |                   |                        |
| 1 Select Variety       | 2 In the grid b<br>figures | elow, enter 3 Wh  | nen done, click submit |
|                        | Variety Hass               |                   |                        |
|                        | New forecast               | Previous forecast | Last Year Forecast     |
| Month                  | (5.5 Kg tray eqv)          | (5.5 Kg tray eqv) | Last Year Actual       |
| Apr 2021               | 27,572                     | 27,572            | 0                      |
| May 2021               | 137,859                    | 137,859           | 98,040<br>75,601       |
| Jun 2021               | 110,287                    | 110,287           | 98,040<br>83,558       |
| Jul 2021               | 77,644                     | 77,644            | 38,400<br>33,226       |
| Aug 2021               | 30,000                     | 30,000            | 0<br>0                 |
| Sep 2021               | 7,500                      | 7,500             | 3,200<br>0             |
| Oct 2021               | 0                          | 0                 | 0<br>0                 |
| Nov 2021               | 0                          | 0                 | 0<br>0                 |
| 12 month total         | 390,862                    | 390,862           | 237,680<br>192,387     |
| Comment<br>3. Enter    | any necessary              | v comments h      | iere.                  |
|                        |                            | ,                 |                        |

😨 Submit

Cancel

| house            | Region<br>North QLD        | Forec                      | ast Month & Year<br>rch 2021 |
|------------------|----------------------------|----------------------------|------------------------------|
|                  |                            |                            |                              |
| Instructions     |                            |                            |                              |
| 1 Select Variety | 2 In the grid b<br>figures | elow, enter 3 W            | 'hen done, click submit      |
|                  | Variety Hass               |                            |                              |
|                  |                            | Providence de la constante | Last Year Forecast           |
| Month            | (5.5 Kg tray eqv)          | (5.5 Kg tray eqv)          | Last Year Actual             |
| Apr 2021         | 27,572                     | 27,572                     | 0                            |
| May 2021         | 137,859                    | 137,859                    | 98,040<br>75,801             |
| Jun 2021         | 110,287                    | 110,287                    | 98,040<br>83,558             |
| Jul 2021         | 77,644                     | 77,644                     | 38,400<br>33,226             |
| Aug 2021         | 30,000                     | 30,000                     | 0                            |
| Sep 2021         | 7,500                      | 7,500                      | 3,200<br>0                   |
| Oct 2021         | 0                          | 0                          | 0                            |
| Nov 2021         | 0                          | 0                          | 0                            |
| 12 month total   | 390,862                    | 390,862                    | 237,680<br>192,387           |
| mment            |                            |                            |                              |
|                  |                            |                            |                              |

4. When done, click 'Submit'.

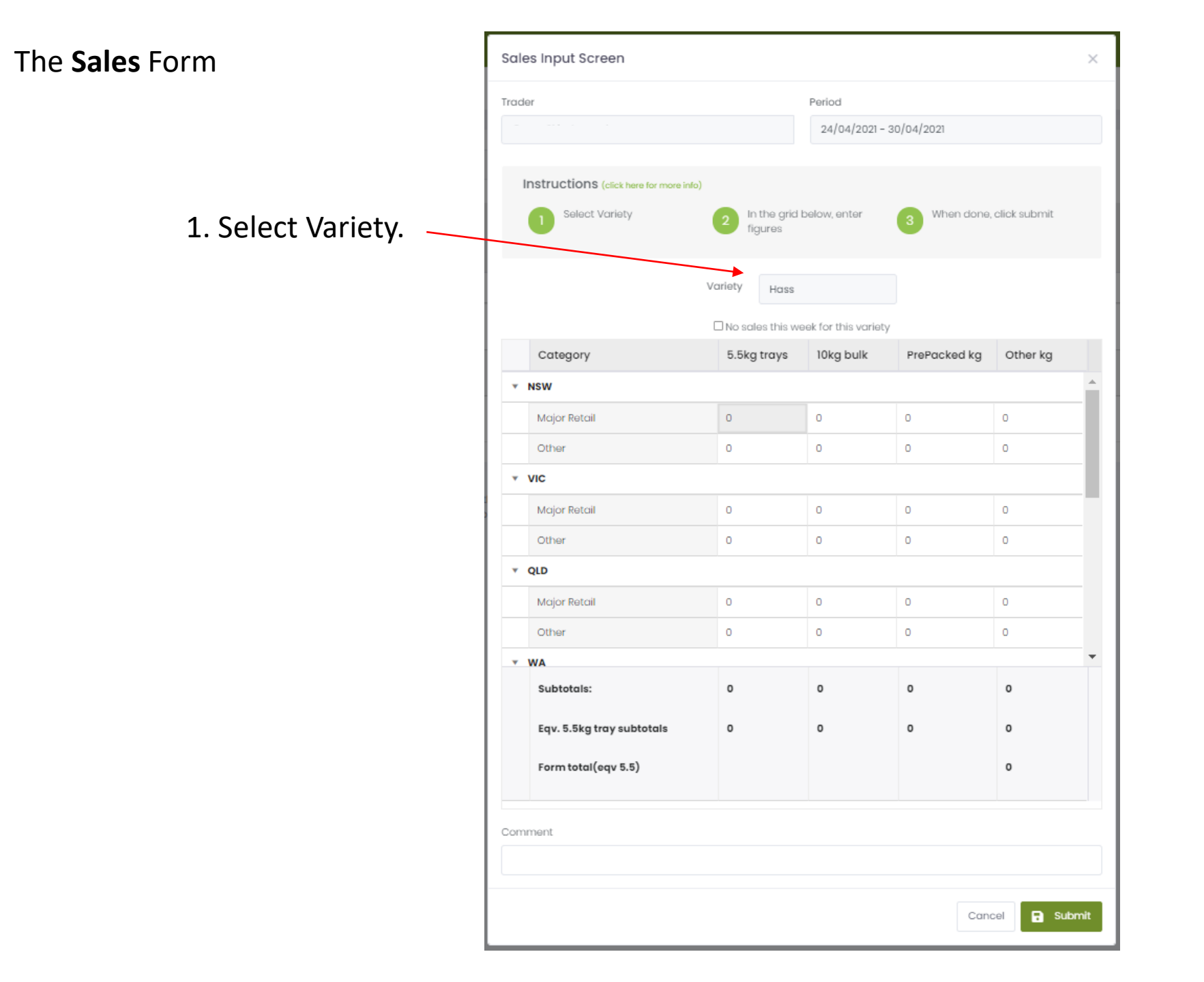

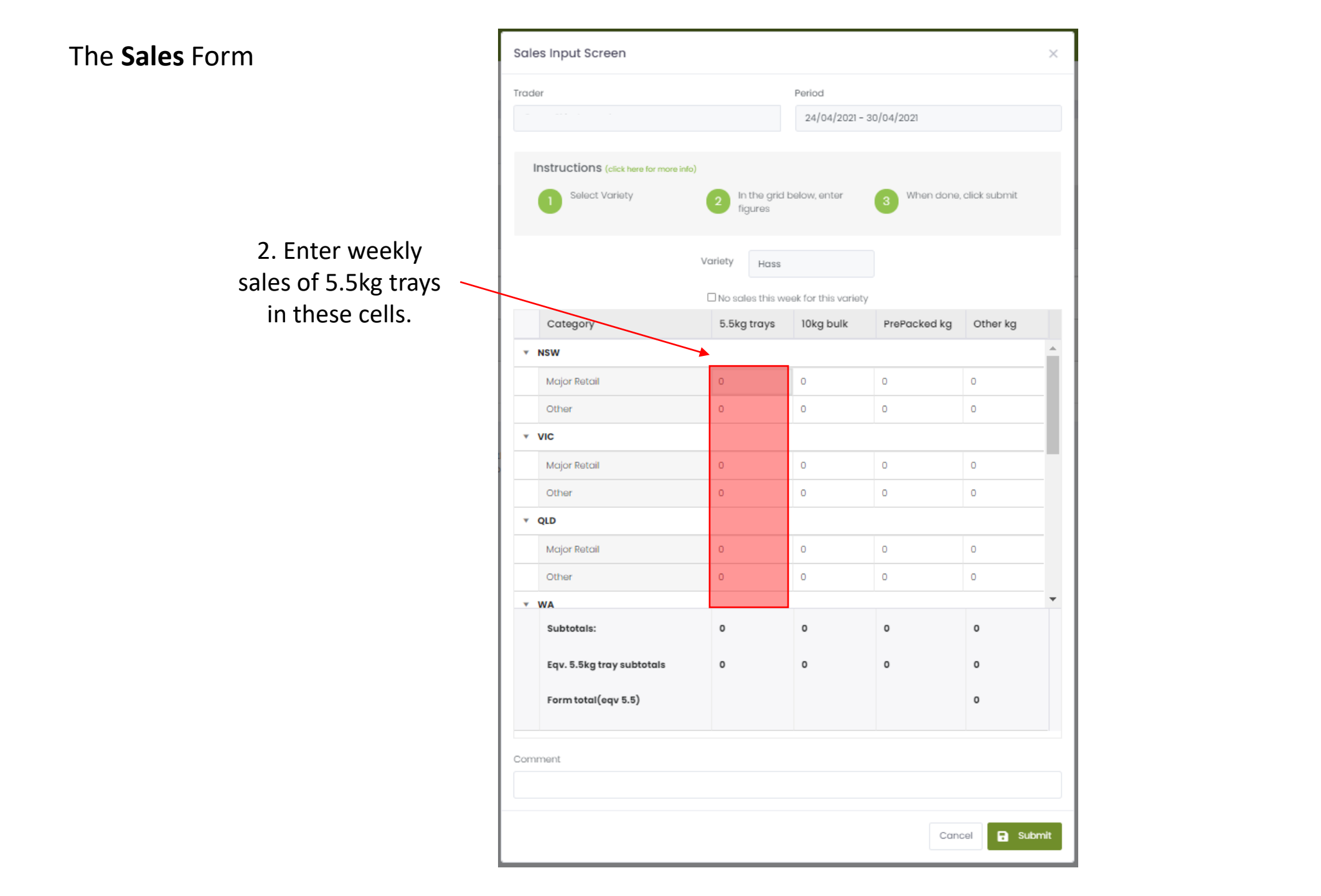

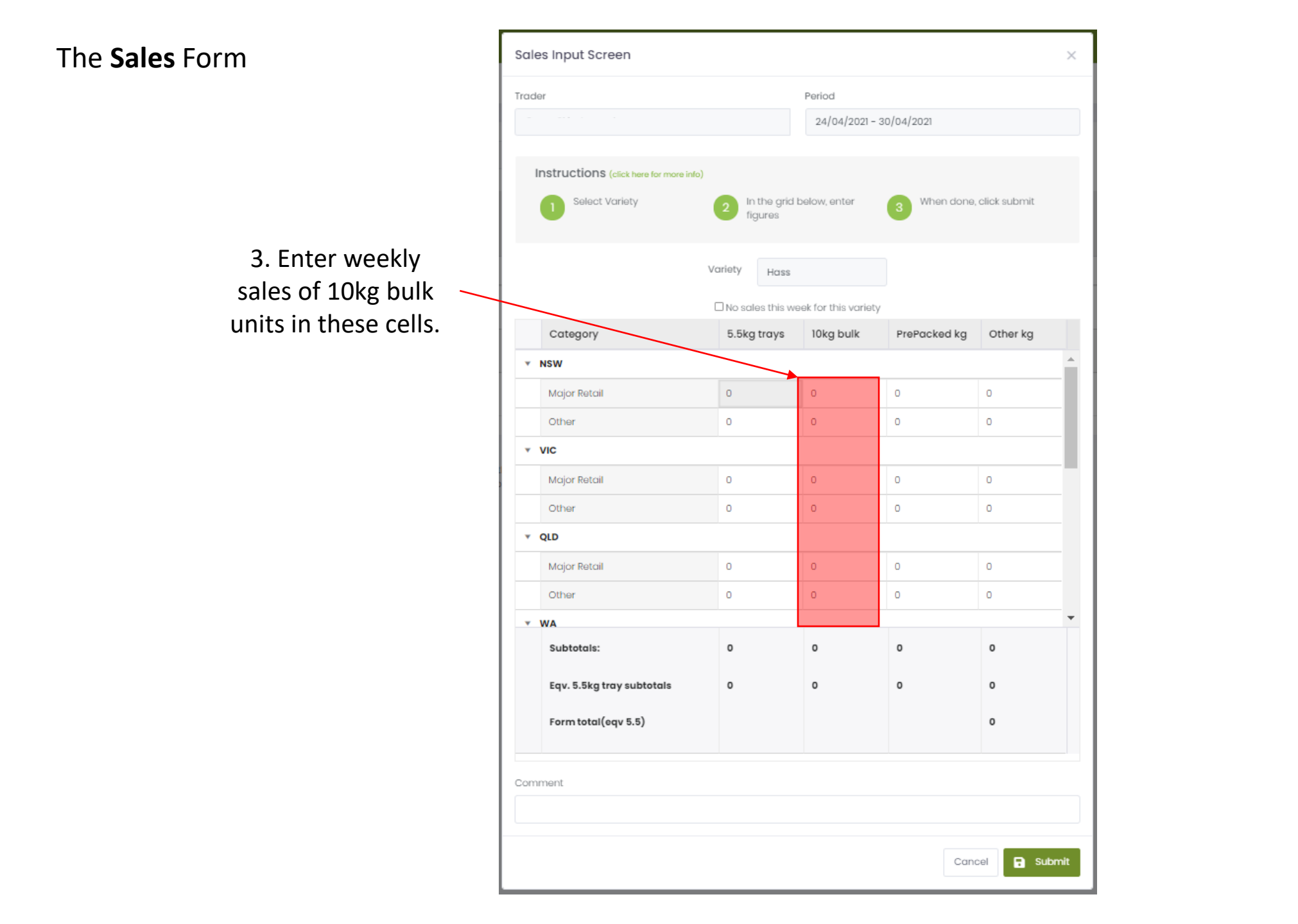

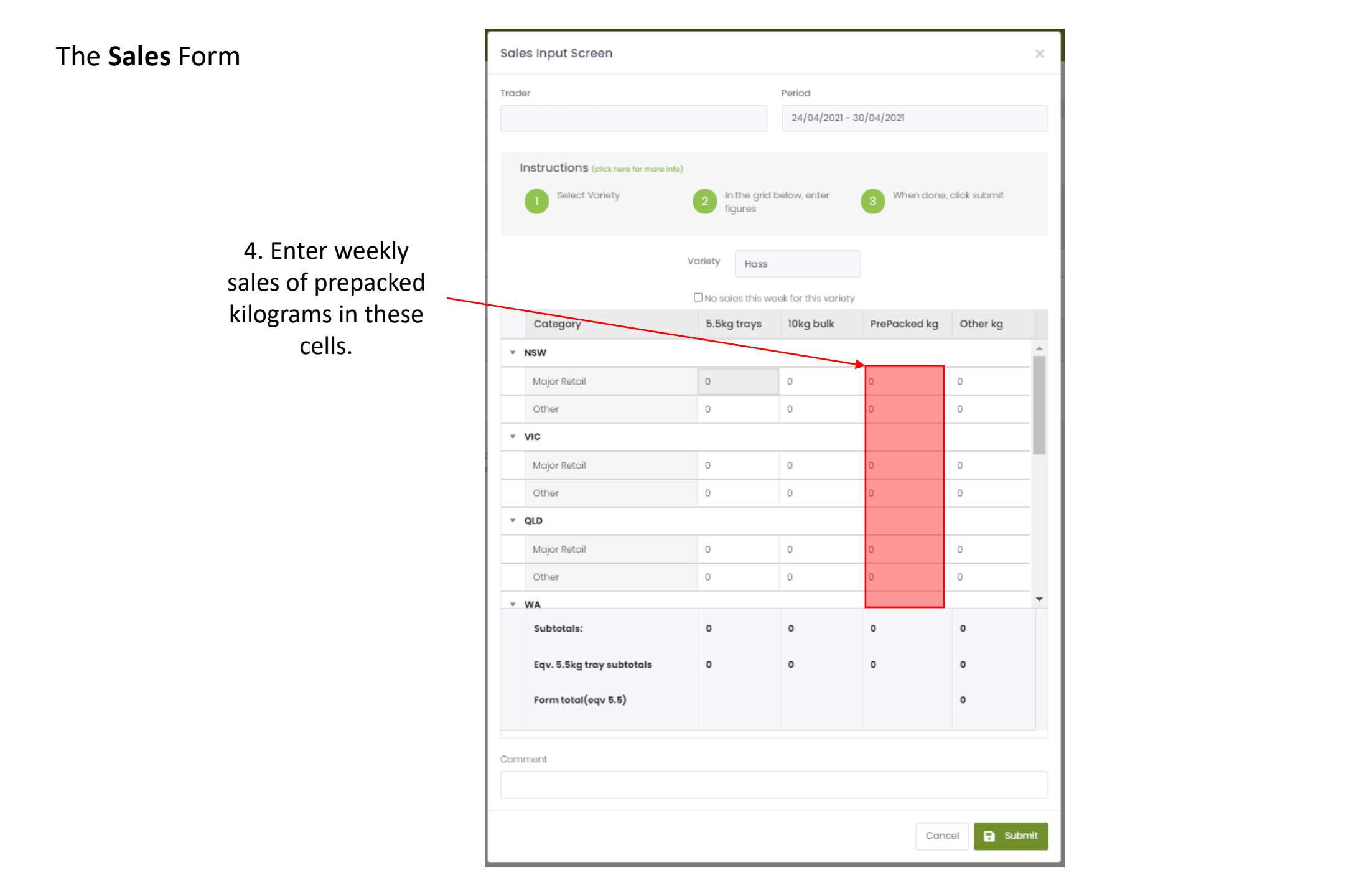

these cells.

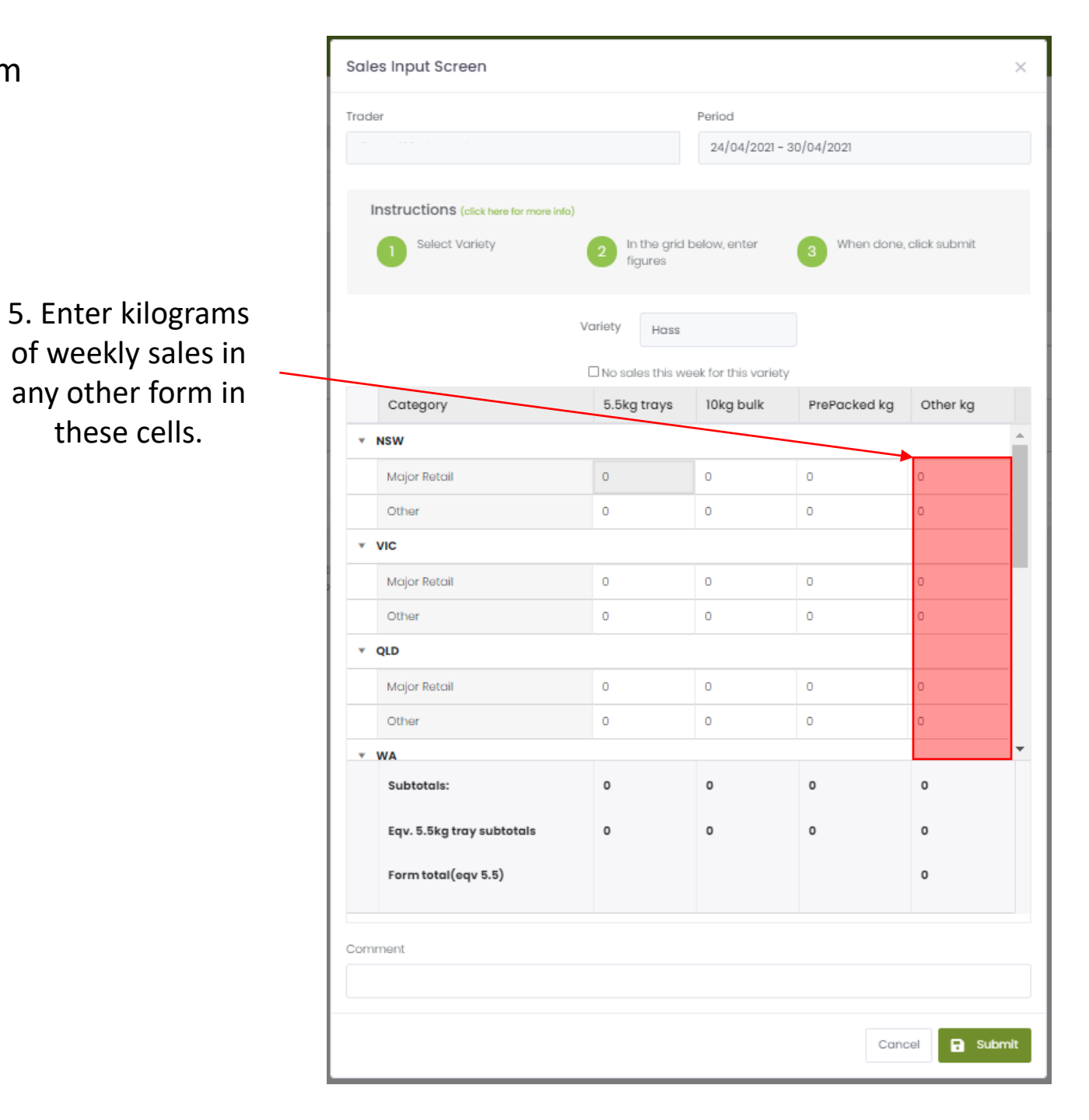

6. If you have **Exports** to declare, navigate to the bottom of the form, and enter the figures where appropriate

| ader                              |             | Period                            |                 |                   |
|-----------------------------------|-------------|-----------------------------------|-----------------|-------------------|
| Green Skin Avocados               |             | 01/05/20                          | 21 - 07/05/2021 |                   |
| Instructions (click here for more | into)       |                                   |                 |                   |
| 1 Select Variety                  | <b>2</b> II | n the grid below, enter<br>igures | 3 When de       | one, click submit |
|                                   | Variety     | Hass                              |                 |                   |
|                                   | 🗆 No sa     | les this week for this vo         | ariety          |                   |
|                                   | 5.5kg       | trays 10kg bulk                   | PrePacked k     | g Other kg        |
| Other                             | 0           | 0                                 | 0               | 0                 |
| * TAS                             |             |                                   |                 |                   |
| Major Retail                      | 0           | 0                                 | 0               | 0                 |
| Other                             | 0           | 0                                 | 0               | 0                 |
| * NT                              |             |                                   |                 |                   |
| Major Retail                      | 0           | o                                 | 0               | 0                 |
| Other                             | 0           | 0                                 | 0               | 0                 |
| * Export                          |             |                                   |                 |                   |
| Export                            | 0           | o                                 | 0               | o                 |
| Subtotals:                        | o           | 0                                 | 0               | 0                 |
| Eqv. 5.5kg tray subtotals         | 0           | 0                                 | 0               | 0                 |
| Form total(eqv 5.5)               |             |                                   |                 | 0                 |
| omment                            |             |                                   |                 |                   |
|                                   |             |                                   |                 |                   |

6. If you have **Exports** to declare, navigate to the bottom of the form, and enter the figures where appropriate

**Export:** sales destined for export markets, including fruit to be exported directly via a freight forwarder, and any sales to a third-party exporter.

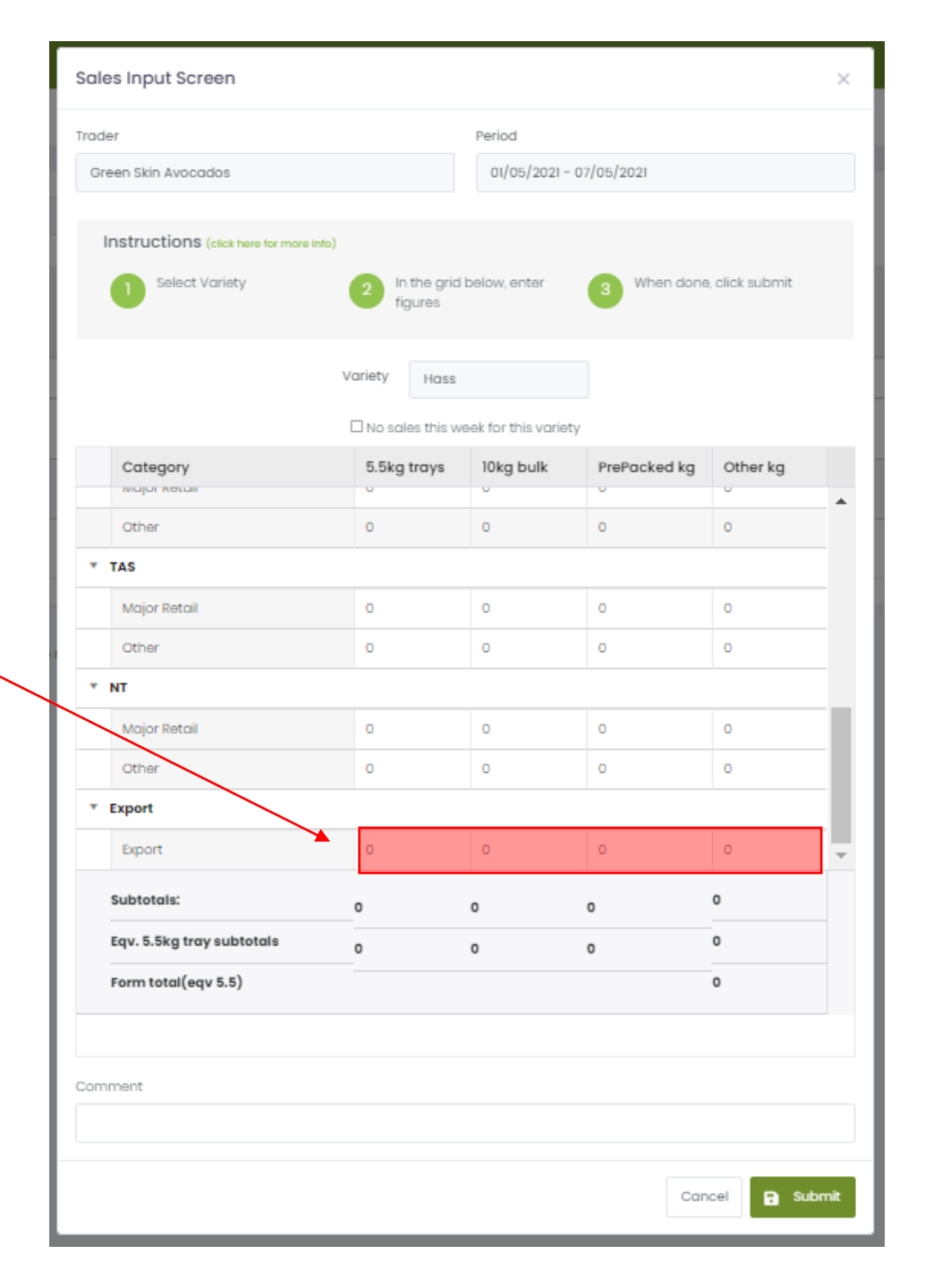

| Sale       | s Input Screen                         |                            |                                        |              | ×        | C |  |  |  |
|------------|----------------------------------------|----------------------------|----------------------------------------|--------------|----------|---|--|--|--|
| Trade      | r                                      |                            | Period                                 |              |          |   |  |  |  |
|            |                                        |                            | 24/04/2021 - 3                         | 0/04/2021    |          |   |  |  |  |
|            |                                        |                            |                                        |              |          |   |  |  |  |
| Ir         | nstructions (click here for more info) |                            |                                        |              |          |   |  |  |  |
|            | Select Variety                         | 2 In the grid I<br>figures | below, enter 3 When done, click submit |              |          |   |  |  |  |
|            |                                        |                            |                                        |              |          |   |  |  |  |
|            | 1                                      | ariety Hass                |                                        |              |          |   |  |  |  |
|            |                                        | □ No sales this we         | eek for this variety                   |              |          |   |  |  |  |
|            | Category                               | 5.5kg trays                | 10kg bulk                              | PrePacked kg | Other kg |   |  |  |  |
| <b>*</b> 1 | nsw                                    |                            |                                        |              |          |   |  |  |  |
|            | Major Retail                           | 0                          | 0                                      | 0            | 0        |   |  |  |  |
|            | Other                                  | 0                          | 0                                      | 0            | 0        |   |  |  |  |
| * 1        | vic                                    |                            |                                        |              |          |   |  |  |  |
|            | Major Retail                           | 0                          | 0                                      | 0            | 0        | 1 |  |  |  |
|            | Other                                  | 0                          | 0                                      | 0            | 0        |   |  |  |  |
| • (        | QLD                                    |                            |                                        |              |          |   |  |  |  |
|            | Major Retail                           | 0                          | 0                                      | 0            | 0        |   |  |  |  |
|            | Other                                  | 0                          | 0                                      | 0            | 0        |   |  |  |  |
| * 1        | WA                                     |                            |                                        |              |          |   |  |  |  |
|            | Subtotals:                             | 0                          | 0                                      | 0            | 0        |   |  |  |  |
|            | Eqv. 5.5kg tray subtotals              | 0                          | 0                                      | 0            | 0        |   |  |  |  |
|            | Form total (eqv 5.5)                   |                            |                                        |              | 0        |   |  |  |  |
|            |                                        |                            |                                        |              |          |   |  |  |  |

Comment

7. Enter any necessary comments here.

Cancel 💽 Submit

| Frader |                                    |        |                          | Period              |              |              |     |                            |
|--------|------------------------------------|--------|--------------------------|---------------------|--------------|--------------|-----|----------------------------|
|        |                                    |        |                          | 24/04/2021 - 3      | 0/04/2021    |              |     |                            |
|        |                                    |        |                          |                     |              |              |     |                            |
| Ins    | structions (click here for more in | nfo)   |                          |                     |              |              |     |                            |
|        | 1 Select Variety                   | 2      | In the grid b<br>figures | elow, enter         | 3 When done, | click submit |     |                            |
|        |                                    | Variet | ty Hass                  |                     |              |              |     |                            |
|        |                                    |        | o sales this we          | ek for this variety |              |              |     |                            |
|        | Category                           | 5.     | .5kg trays               | 10kg bulk           | PrePacked kg | Other kg     |     |                            |
| * N    | sw                                 |        |                          |                     |              |              |     |                            |
|        | Major Retail                       | 0      |                          | 0                   | 0            | 0            |     |                            |
|        | Other                              | 0      |                          | 0                   | 0            | 0            |     |                            |
| * VI   | lic                                |        |                          |                     |              |              |     |                            |
|        | Major Retail                       | 0      |                          | 0                   | 0            | 0            |     |                            |
|        | Other                              | 0      |                          | 0                   | 0            | 0            |     |                            |
| • Q    | LD                                 |        |                          |                     |              |              |     |                            |
|        | Major Retail                       | 0      |                          | 0                   | 0            | 0            |     |                            |
|        | Other                              | 0      |                          | 0                   | 0            | 0            |     |                            |
| • W    | A                                  |        |                          |                     |              |              | -   |                            |
|        | Subtotals:                         | 0      |                          | 0                   | 0            | 0            |     |                            |
|        | Eqv. 5.5kg tray subtotals          | 0      |                          | 0                   | 0            | 0            |     |                            |
|        | Form total (eqv 5.5)               |        |                          |                     |              | 0            |     |                            |
|        |                                    |        |                          |                     |              |              |     | 8. When done, click 'Submi |
| Comm   | ient                               |        |                          |                     |              |              |     |                            |
|        |                                    |        |                          |                     |              |              |     |                            |
|        |                                    |        |                          |                     | Can          | cel 🔒 Sub    | mit |                            |
|        |                                    |        |                          |                     |              |              | _   | 1                          |

Data Entry

#### (1) Conditions of use

Avocados AvoData 🛛 🔇

Dashboard

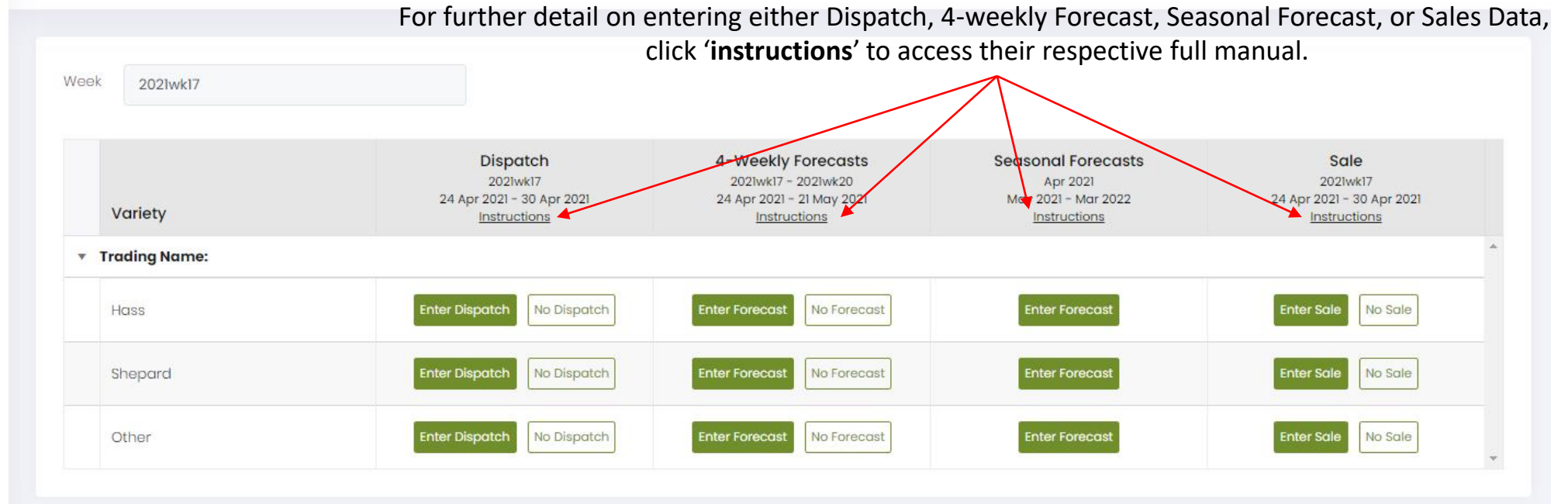

#### Hold Ctrl/#, and scroll or press +/- to adjust size

To amend submitted data, go to 'Data Entry' on the main menu to the left and select the relevant forms. If the Seasonal Forecast is locked and amendments are required, please contact us.

infocado@avocado.org.au

+61738466566

The End